# xivo-cc-doc Documentation Release

Avencall

October 13, 2016

# Contents

| 1 | Table            | ole of Contents 3                                                     |    |  |  |  |  |  |  |
|---|------------------|-----------------------------------------------------------------------|----|--|--|--|--|--|--|
|   | 1.1 Introduction |                                                                       |    |  |  |  |  |  |  |
|   | 1.2              | Installation and system configuration                                 | 3  |  |  |  |  |  |  |
|   |                  | 1.2.1 CTI components                                                  | 3  |  |  |  |  |  |  |
|   |                  | 1.2.2 Reporting and statistics                                        | 5  |  |  |  |  |  |  |
|   |                  | 1.2.3 Phone integration                                               | 25 |  |  |  |  |  |  |
|   |                  | 1.2.4 Third Party Integration                                         | 27 |  |  |  |  |  |  |
|   | 1.3              | Features                                                              | 29 |  |  |  |  |  |  |
|   |                  | 1.3.1 Contact center management                                       | 29 |  |  |  |  |  |  |
|   |                  | 1.3.2 Agent environment                                               | 34 |  |  |  |  |  |  |
|   |                  | 1.3.3 Configuration Management                                        | 36 |  |  |  |  |  |  |
|   | 1.4              | Administration                                                        | ;7 |  |  |  |  |  |  |
|   |                  | 1.4.1 Log                                                             | ;7 |  |  |  |  |  |  |
|   |                  | 1.4.2 Backup                                                          | 38 |  |  |  |  |  |  |
|   |                  | 1.4.3 Restore                                                         | 38 |  |  |  |  |  |  |
|   | 1.5              | Xuc Xivo Unified Communication Framework                              | 38 |  |  |  |  |  |  |
|   |                  | 1.5.1 Developer                                                       | ;9 |  |  |  |  |  |  |
|   |                  | 1.5.2 Javascript API                                                  | 1  |  |  |  |  |  |  |
|   |                  | 1.5.3 Rest API                                                        | ;8 |  |  |  |  |  |  |
|   |                  | 1.5.4 Statistics                                                      | 50 |  |  |  |  |  |  |
|   |                  | 1.5.5 Technical structure of XiVO-CC                                  | 52 |  |  |  |  |  |  |
|   | 1.6              | Troubleshooting                                                       | 52 |  |  |  |  |  |  |
|   |                  | 1.6.1 Xuc et Xuc_mgt - applications web ccmanager, agent et assistant | 52 |  |  |  |  |  |  |
|   |                  | 1.6.2 Application Configuration (xuc_rigths)                          | 52 |  |  |  |  |  |  |
|   |                  | 1.6.3 Recording                                                       | 52 |  |  |  |  |  |  |
|   |                  | 1.6.4 SpagoBI                                                         | 52 |  |  |  |  |  |  |
|   |                  | 1.6.5 Kibana                                                          | 52 |  |  |  |  |  |  |
|   |                  | 1.6.6 NGINX - proxy web                                               | 52 |  |  |  |  |  |  |
|   | 1.7              | XiVO Centralized Interface                                            | 53 |  |  |  |  |  |  |
|   |                  | 1.7.1 Installation                                                    | 53 |  |  |  |  |  |  |
|   |                  | 1.7.2 Web interface                                                   | 54 |  |  |  |  |  |  |
|   |                  | 1.7.3 REST API                                                        | /1 |  |  |  |  |  |  |
| 2 | Indic            | es and tables                                                         | 33 |  |  |  |  |  |  |

# 2 Indices and tables

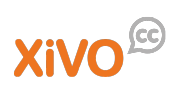

XiVO-CC is an application suite developed by Avencall Group, and provides enhancements of the XiVO PBX contact center functionalities.

# **Table of Contents**

# **1.1 Introduction**

Xivo-CC provides enhancements of the XiVO PBX contact center functionalities. It gives especially acces to outsourced statistics, real-time supervision screens, third-party CTI integration and recording facilities.

# 1.2 Installation and system configuration

The XiVO-CC software suite is made of several independent components. Depending on your system size, they can be installed on separate virtual or physical machines. In this section, we will explain how to install these components on a single machine.

# 1.2.1 CTI components

In order for these components to be fully functional, some customizations need to be done on the XiVO: they will all be covered in a first part.

# Overview

The following components will be installed :

- XuC : outsourced CTI server providing telephony events, statistics and commands through a WebSocket
- XuC Management : supervision web pages based on the XuC
- Pack Reporting : statistic summaries stored in a PostgreSQL database
- Totem Support : near-real time statistics based on ElasticSearch
- SpagoBI : BI suite with default statistic reports based on the Pack Reporting
- Recording Server : web server allowing to search recorded conversations
- Xuc Rights Management : permission provider used by XuC and Recording Server to manage the user rights

# Install from repository

There is a package *xivocc-installer* available in the repository which will configure XiVO PBX and install XiVO CC.

**Warning:** The Xivo is reconfigured during the installation and must be restarted, you may accept the automatic restart during the installation or you need to restart it manually later before starting the docker containers.

#### Install process

The install process from the repository consists of four parts:

- The first part is to manually add the Avencall repository. You may contact Avencall to get access.
- The second part is to manually run the prerequisites script to install docker and docker compose.
- The third part is the installation process itself.
- The fourth part is to install the package for the recording.

The installation is automatic and you will be asked few questions during the process.

- When asked to generate a pair of authentication keys, leave the password field empty.
- Before copying the authentication keys, you will be prompted for the XiVO PBX root password.
- XiVO PBX must restart, the question will prompt you to restart during the process or to restart later.

#### Install Docker and Docker Compose

Download script which will install docker and docker compose.

```
wget https://gitlab.com/xivoxc/packaging/raw/2016.02/install/install-docker.sh -0 install-docker.
chmod +x install-docker.sh
./install-docker.sh
```

#### **Package Installation**

Install the *xivocc-installer* package via *apt*. It is required to restart XiVO PBX during or after the setup process. The installer will ask whether you wish to restart XiVO PBX later.

apt-get install xivocc-installer

#### Package for the recording

To use the recording feature, you must install on the XiVO PBX the debian package available in the repository.

apt-get install xivo-recording

#### After-install steps

After the successful installation, start docker containers by an alias which was added to ~/.bashrc

```
source ~/.bashrc
dcomp -d up
```

If you selected to restart XiVO PBX later, please do so when possible to apply the modifications made by the installer. The XUC server will not be able to connect correctly to the database on XiVO PBX.

To restart XiVO services, on XiVO PBX server run

xivo-service restart all

# **Known Issues**

#### To avoid problems when uninstalling, you should:

- to uninstall, please use apt-get purge xivocc-installer
- if the process is aborted, it will break the installation, please *apt-get purge* and *apt-get install* again

#### **Prerequisites**

We will assume your outsourced server meets the following requirements:

- OS : Debian 8 (jessie), 64 bit
- · Docker installed
- Docker-compose installed
- the XiVO PBX is reachable on the network
- the XiVO PBX is setup with users, queues and agents, you must be able to place and answer calls.

Note : Install only released version of docker and docker compose

We will make the following assumptions :

- the XiVO has the IP 192.168.0.1
- some data (incoming calls, internal calls etc.) might be available on XiVO (otherwise, you will not see *anything* in the *check-list* below).
- the server has the IP 192.168.0.2
- the latest version of Docker is installed
- the latest version of Docker-compose is installed
- the package xivo-recording is available on a custom Debian mirror. If this is not the case, you will need to skip the *apt-get install* commands and build the packages yourself.

#### Install ntp server

apt-get install ntp

XUC the server and the XiVO server must be synchronized to the same source.

#### Enable Docker LogRotate

Docker container log output to /dev/stdout and /dev/stderr. The Docker container log file is saved in /var/lib/docker/containers/[CONTAINER ID]/[CONTAINER\_ID]-json.log.

Create a new Logrotate config file for your Docker containers in the Logrotate folder /etc/logrotate.d/dockercontainer.

```
/var/lib/docker/containers/*/*.log {
  rotate 7
  daily
  compress
  missingok
  delaycompress
```

|   | copytruncate |  |
|---|--------------|--|
| 1 |              |  |

You can test it with logrotate -fv /etc/logrotate.d/docker-container. You should get some output and a new log file with suffix [CONTAINER ID]-json.log.1 should be created. This file is compressed in next rotation cycle.

# **XiVO configuration**

#### PostgreSQL configuration

Firstly, allow access to PostgreSQL from the outside. Edit /etc/postgresql/9.1/main/postgresql.conf:

listen\_addresses = '\*'

Add this line to */etc/postgresql/9.1/main/pg\_hba.conf*:

host asterisk all 192.168.0.2/32 md5

Create a user stats with read permissions :

```
sudo -u postgres psql asterisk << EOF
CREATE USER stats WITH PASSWORD 'stats';
GRANT SELECT ON ALL TABLES IN SCHEMA PUBLIC TO stats;
EOF
```

And run xivo-service restart all to apply these modifications.

#### **AMI** configuration

- Xivo < 15.18 Add a new user in /etc/asterisk/manager.conf with :
- Xivo >= 15.18 Add a a file xuc.conf in /etc/asterisk/manager.d directory with :

```
[xuc]
secret = xucpass
deny=0.0.0.0/0.0.0.0
permit=X.X.X.0/255.255.255.0
read = system, call, log, verbose, command, agent, user, dtmf, originate, dialplan
write = system, call, log, verbose, command, agent, user, dtmf, originate, dialplan
```

#### Replace X.X.X.0 by your xivocc network

And reload the AMI :

```
asterisk -rx "manager reload"
asterisk -rx "manager show user xuc" and check your if previous configuration is displayed.
```

#### **CEL Configuration**

Add some events in the CEL. Edit /etc/asterisk/cel.conf:

• For Asterisk 11:

```
[general]
enable=yes
apps=dial,park,queue
events=APP_START,CHAN_START,CHAN_END,ANSWER,HANGUP,BRIDGE_START,BRIDGE_END,BRIDGE_UPDATE,USER_DEF
[manager]
enabled=yes
```

#### • For Asterisk 13:

```
[general]
enable = yes
apps = dial,park,queue
events = APP_START,CHAN_START,CHAN_END,ANSWER,HANGUP,BRIDGE_ENTER,BRIDGE_EXIT,USER_DEFINED,LINKED
[manager]
enabled = yes
```

and reload the cel module in Asterisk :

asterisk -rx "module reload cel"

#### Customizations in the web interface

Create a user Xuc in *Services -> IPBX -> Users* with the following parameters:

- CTI login : xuc
- CTI password : 0000
- · profil supervisor

Create a Web Services user in *Configuration -> Web Services Access* with the following parameters :

- Login : xivows
- · Password : xivows
- Host : 192.168.0.2

Make sure **Multiqueues call stats sharing** is enabled in *Services -> Ipbx -> Advanced configuration* tab.

#### **Phone integration**

Do not forget to follow configuration steps detailed in *Required configuration for phone integration*.

#### Packages for the recording

Still on the xivo, install the package which will handle the recording :

apt-get update apt-get install xivo-recording

During the installation, you will be asked for :

- the recording server IP (i.e. 192.168.0.2)
- and the XiVO name (it **must** not contain any space or "-" character).

If you have several XiVO, you must give a different name to each of them.

This package has installed two dialplan sub-routines :

- xivo-incall-recording : used to record incoming calls
- xivo-outcall-recording : used to record outgoing calls

You have to manually place them where you want.

If you want to record on a gateway used with Xivo, you must not use the xivo-recording package but gatewayrecording.

If you want to use call recording filtering, please install also:

apt-get install call-recording-filtering

During the installation, you will be asked for :

• the recording server address with protocol and port (i.e. http://192.168.0.2:9400)

#### **XiVO CC**

Now we switch to the installation of the XiVO CC server.

Retrieve the configuration script and launch it:

```
wget https://gitlab.com/xivoxc/packaging/raw/master/install/install-docker-xivocc.sh
bash install-docker-xivocc.sh
```

During the installation, you will be asked for :

- the XiVO IP address (e.g. 192.168.0.1)
- the number of weeks to keep for the statistics
- the number of weeks to keep for the recording files
- the external IP of the machine (i.e. the adress used afterwards for http URLs)

Create the following alias in your .bashrc file:

```
vi ~/.bashrc
alias dcomp='docker-compose -p xivocc -f /etc/docker/compose/docker-xivocc.yml'
```

#### Xivo release <= 15.12 (asterisk 11)

Edit the /etc/docker/compose/docker-xivocc.yml and replace the image tag for xuc and xivo\_stats with latestast11:

```
...
xivo_stats:
    image: xivoxc/xivo-full-stats:latestast11 <----- TO BE REPLACED ------
...
xuc:
    image: xivoxc/xuc:latestast11 <----- TO BE REPLACED ------
...</pre>
```

#### Xivo release > 15.12 (asterisk 13)

In /etc/docker/compose/docker-xivocc.yml, check that the image tag for xuc and xivo\_stats is latestast13:

```
xivo_stats:
image: xivoxc/xivo-full-stats:latestast13 <----- TO BE CHECKED ------
...
xuc:
image: xivoxc/xuc:latestast13 <----- TO BE CHECKED -------</pre>
```

#### Xivo release = 16.03

In */etc/docker/compose/docker-xivocc.yml*, check that the image tag for **xuc** is *latestxivo16*:

```
...
xuc:
    image: xivoxc/xuc:latestxivo16 <----- TO BE CHECKED ------
...</pre>
```

# Starting XivoCC

Then you can launch the XiVO CC with the following command :

dcomp up -d

# List XivoCC services :

| # dcomp ps                         |                                |        |                  |                |
|------------------------------------|--------------------------------|--------|------------------|----------------|
| Name                               | Command                        | State  |                  | Ports          |
| vivocc config mat 1                | hin/config-mat-docker          |        | 0 0 0 0 0 9100-> | 9000/tcp       |
| xivocc_elasticsearch 1             | /docker-entrypoint sh elas     | Up     | 0 0 0 0 0 9200-> | 9200/tcp = 0.0 |
| xivocc_fingerboard_1               | /bin/sh -c /usr/bin/tail       | Up     | 0.0.0.0.9200     | 2007000,000    |
| xivocc_kibana_volumes_1            | /bin/sh -c /usr/bin/tail       | Up     |                  |                |
| xivocc_nginx_1                     | nginx -g daemon off;           | Up     | 443/tcp, 0.0.0   | 0:80->80/tcp   |
| <pre>xivocc_pack_reporting_1</pre> | /bin/sh -c echo                | Up     |                  |                |
| xivocc_pgxivocc_1                  | /docker-entrypoint.sh postgres | Up     | 0.0.0.0:5443->   | 5432/tcp       |
| xivocc_postgresvols_1              | /bin/bash                      | Exit O |                  |                |
| xivocc_recording_server_1          | bin/recording-server-docker    | Up     | 0.0.0.9400->     | 9000/tcp       |
| xivocc_reporting_rsync_1           | /usr/local/sbin/run-rsync.sh   | Up     | 0.0.0.873->8     | 73/tcp         |
| xivocc_spagobi_1                   | /bin/sh -c /root/start.sh      | Up     | 0.0.0.9500->     | 8080/tcp       |
| xivocc_timezone_1                  | /bin/bash                      | Exit O |                  |                |
| xivocc_xivo_replic_1               | /usr/local/bin/start.sh /o     | Up     |                  |                |
| xivocc_xivo_stats_1                | /usr/local/bin/start.sh /o     | Up     |                  |                |
| xivocc_xivocclogs_1                | /bin/bash                      | Exit O |                  |                |
| xivocc_xuc_1                       | bin/xuc_docker                 | Up     | 0.0.0:8090->     | 9000/tcp       |
| xivocc_xucmgt_1                    | bin/xucmgt_docker              | Up     | 0.0.0:8070->     | 9000/tcp       |

### **Checking Installed Version**

Component version can be find in the log files, on the web pages for web components. You may also get the version from the docker container itself by typing :

docker exec -ti xivocc\_xucmgt\_1 cat /opt/docker/conf/appli.version

Change xivocc\_xucmgt\_1 by the component version you want to check

### Using XivoCC

The various applications are available on the following addresses:

- Xuc-related applications: http://192.168.0.2:8070/
- SpagoBI: http://192.168.0.2:9500/
- Config Management: http://192.168.0.2:9100/
- Recording server: http://192.168.0.2:9400/
- Kibana: http://192.168.0.2/

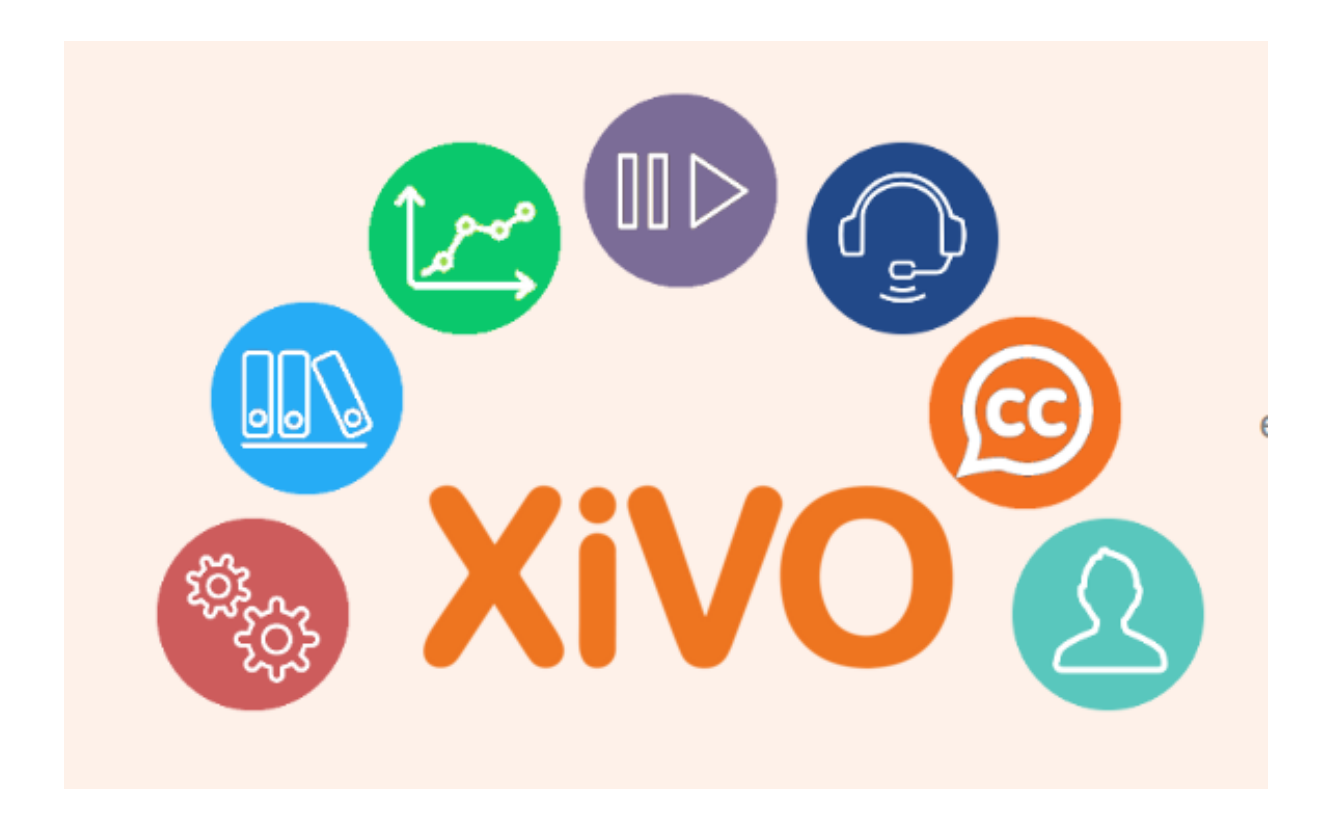

# **Post Installation**

#### **User Configuration**

• Using the configuration manager : http://192.168.0.2:9100/ (default user avencall/superpass) add a user to be able to use the recording interface with proper rights.

Note: Xuc server default user is xuc, add xuc as administrator to be able to get call history in web assistant.

#### SpagoBi

- Go to http://192.168.0.2:9500/SpagoBI (by default login: biadmin, password: biadmin)
- Update default language : go to "Resources" > "Configuration management" > in the "Select Category" field, chose "LANGUAGE\_SUPPORTED" and change value of the label "SPAGOBI.LANGUAGE\_SUPPORTED.LANGUAGE.default" in your language : fr,FR, en,US, ...
- Download the standard reports from https://gitlab.com/xivocc/sample\_reports/raw/master/spagobi/standardreports.zip
- Import zip file in SpagoBI, all default options, with Jasper Report Engine as Engine associations.

**XivoCC Default Report Sample** Use the database status report to check if replication and reporting generation is working :

#### ACD outgoing calls

XivoCC agent can make outgoing calls through an outgoing queue. This brings the statistics and supervision visualization for outgoing ACD calls. However, some special configuration steps are required:

• You need to create an outgoing queue with a name starting with 'out', e.g. outgoing\_queue.

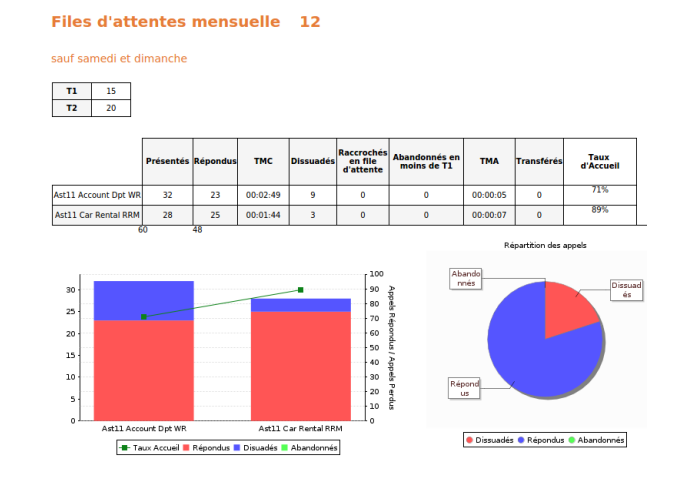

# Etat de la base des statistiques

| Dernier CEL        |         |                  |                  |                        | Derni      | er Queue log |             |                            |          |       |         |           |          |            |       |         |        |         |     |
|--------------------|---------|------------------|------------------|------------------------|------------|--------------|-------------|----------------------------|----------|-------|---------|-----------|----------|------------|-------|---------|--------|---------|-----|
| 339050470          | 12/16   | /15 3:40 F       | м                |                        | id<br>4705 | 7935         | time<br>201 | e<br>5-12-1                | 6 15:40: | 39.02 | 7702    |           |          |            |       |         |        |         |     |
| Queue specific     |         |                  |                  |                        |            | Queue perio  | dic         |                            |          |       |         |           |          |            |       |         |        |         |     |
| time               |         | queue            | ref              | nb offered             | ł          | time         |             |                            | queue    | t     | otal    |           |          |            |       |         |        |         |     |
| 12/16/15 3:15 PM   |         | sales            |                  | 10                     |            | 12/16/15 3:1 | 15 PM       |                            | sales    | 1     | LO      |           |          |            |       |         |        |         |     |
| Agent periodic     |         |                  |                  |                        |            | Agent specif | fic         |                            |          |       |         |           | Agent qu | ieue speci | fic   |         |        |         |     |
| time               | age     | nt               | login t          | ime                    |            | time         |             | age                        | nt num   | nb o  | ffered  |           | time     |            | a     | gent r  | num    | queue   | ref |
| 12/16/15 3:15 PM   | 164     | 5                | 0 year<br>days 0 | s 0 mons (<br>hours 14 | D          | 12/16/15 3:1 | 15 PM       | 156                        | 4        | 2     |         |           | 12/16/19 | 5 3:15 PM  | 1     | 603     |        | travels |     |
| Call data          |         |                  |                  |                        |            |              |             |                            |          |       | Call on | que       | ue       |            |       |         |        |         |     |
| start time         |         | src num          |                  | dst num                |            | status       | u           | niquei                     | ł        |       | queue   | tim       | е        | queue re   | ager  | nt nu : | status | ;<br>-  |     |
| 12/16/15 3:40 PM   |         | loadteste        | r                | 84552                  |            | null         | 14          | 45027                      | 6822.423 | 1     | 12/16/  | 15 3      | :40 PM   | travels    | null  | -       | null   |         |     |
| 12/16/15 3:40 PM   |         | loadtester 84557 |                  | 84557                  |            | answer 145   |             | 1450276801.4227 12/16/15 3 |          | 15 3  | :40 PM  | carrental | 156      | 3          | answe | red     |        |         |     |
| 12/16/15 3:39 PM   |         | loadteste        | r                | 84554                  |            | answer       | 1450276795  |                            | 6795.422 | 3     |         |           |          |            | -     |         |        |         |     |
| Objets dans la cor | nfigura | tion             |                  |                        |            |              |             |                            |          |       |         |           |          |            |       |         |        |         |     |
| Agents             | Queu    | es               | Agent            | groups                 | Exter      | isions       |             |                            |          |       |         |           |          |            |       |         |        |         |     |
| 173                | 19      |                  | 8                |                        | 420        |              |             |                            |          |       |         |           |          |            |       |         |        |         |     |

- This queue must be configured with preprocess subroutine xuc\_outcall\_acd, without On-Hold Music (tab General), Ringing Time must be 0 and Ring instead of On-Hold Music must be activated (both tab Application).
- The subroutine must be deployed on the Xivo server (to /etc/asterisk/extension\_extra.d/ or through the web interface), the file is available from https://gitlab.com/xivoxc/xucserver/raw/master/xivo/outbound/xuc\_outcall\_acd.conf, with owner asterisk:www-data and rights 660.
- You must also deploy the file https://gitlab.com/xivoxc/xucserver/raw/master/xivo/outbound/generate\_outcall\_skills.py to /usr/local/sbin/, with owner root:root and rights 755.
- Furthermore, you must replace the file /etc/asterisk/queueskills.conf by the following one https://gitlab.com/xivoxc/xucserver/raw/master/xivo/outbound/queueskills.conf (be sure to backup the original one), without changing the owner or rights
- And finally you need to add a new skill rule on the Xivo server: Services -> Call center -> Skill rules -> Add, with name 'select\_agent' and rules '\$agent > 0'.

Once done, calls requested by an agent through the Cti.js with more than 6 digits are routed via the outgoing queue. You can change the number of digits using the parameter xuc.outboundLength in the xuc's configuration.

# **Totem Panels**

Data replication can take some time if there are a lot of data in xivo cel and queue log tables. You may check xivo-db-replication log files (/var/log/xivocc/xivo-db-replication.log).

Preconfigured panels are available on http://@IP/kibana/#/dashboard/file/queues.json et http://@IP/kibana/#/dashboard/file/agents.json to be able to save this panels in elasticsearch database you have to sign on on request user admin/Kibana

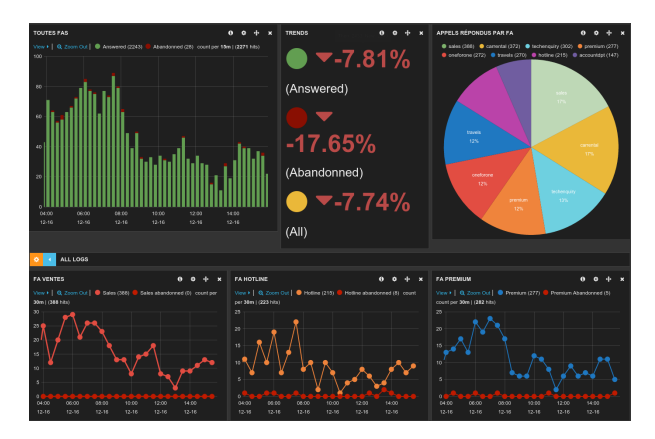

# **Post Installation Check List**

- All components are running : dcomp ps
- Xuc internal database is synchronized with xivo check status page with http://xivoccserver:8090/
- CCManager is running, log a user and check if you can see and manage queues : http://xivoccserver:8070/ccmanager
- Web agent is running, log an agent and check if you can change the status : http://xivoccserver:8070/agent
- Web assistant is running, and you get call history : http://xivoccserver:8070/
- Check database replication status using spagobi system report
- Check elasticsearch database status (totem panels) http://xivoccserver:9200/queuelogs/\_status
- Check that you can listen to recordings http://xivoccserver:9400/

• Check totem panels http://192.168.85.102/kibana

###### reminder: Make sure to have few calls made in your XiVO, despite you will not see **anything** in totem or spagobi.

### **Ldap Authentication**

#### Xuc

Configure LDAP authent for CCmanager, Web Assistant and Web Agent

You need to include in the compose.yml file a link to a specific configuration file by adding in xuc section a specific volume and an environment variable to specify the alternate config file location

```
xuc:
....
environment:
....
- CONFIG_FILE=/conf/xuc.conf
volumes:
- /etc/docker/xuc:/conf
```

Edit in /etc/docker/xuc/ a configuration file named xuc.conf to add ldap configuration (empty by default)

```
include "application.conf"
authentication {
    ldap {
        managerDN = "uid=company,ou=people,dc=company,dc=com"
        managerPassword = "xxxxxxxxxx"
        url = "ldap://ldap.company.com:389"
        searchBase = "ou=people,dc=company,dc=com"
        userSearchFilter = "uid=%s"
    }
}
```

Recreate the container : dcomp up -d xuc

#### webRTC

#### Xuc

For the moment available only on the sample page, pre-configured to be used on LAN without ICE for NAT traversal. Once logged on the sample page, you can init the webRTC through the init button, follow events shown in the webRTC section and send and receive calls. You can terminate a call by the terminate button in the phone section. Direct and attended transfer can be performed using phone section methods. Hold and DTMF features are available via the webRTC API. Current implementation support just one simultaneous call.

Current browsers doesn't allow media sharing without secure connections - https and wss. The xivoxc\_nginx docker image contains the configuration required for loading the sample page over a secure connection using an auto-signed certificate. This certificate is automatically generated by the installation script. It is meant to be used only for test purposes, you should replace it by a signed certificate before switching to production. The sample page is available on the following address: https://MACHINE\_IP:8443/sample

#### Xivo

Awaiting integration of the additional SIP options to the Xivo's web interface you need to add manually webRTC peers to the sip.conf in the */etc/asterisk/sip.conf* file, after the current content. You must also update http and rtp modules configuration.

• *http.conf* - asterisk's webserver must accept connection from outside, the listen address must be updated, for the sake of simplicity let's use 0.0.0.0, you can also pick an address of one of the network interfaces:

```
[general]
enabled=yes
bindaddr=0.0.0.0
bindport=5039
prefix=
tlsenable=yes
tlsbindaddr=127.0.0.1:5040
tlscertfile=/usr/share/xivo-certs/server.crt
tlsprivatekey=/usr/share/xivo-certs/server.key
servername=XiVO PBX
```

Do not forget to reload the configuration by the module reload http command on the Asterisk CLI.

• *rtp.conf* - the ICE support must be activated:

```
; RTP Configuration
;
[general]
;
; RTP start and RTP end configure start and end addresses
;
 Defaults are rtpstart=5000 and rtpend=31000
;
;
rtpstart=10000
rtpend=20000
;
 Whether to enable or disable UDP checksums on RTP traffic
;
;
;rtpchecksums=no
;
 The amount of time a DTMF digit with no 'end' marker should be
;
 allowed to continue (in 'samples', 1/8000 of a second)
;
;
;dtmftimeout=3000
icesupport=yes
stunaddr=stun.l.google.com:19302
```

The configuration is reloaded by module reload res\_rtp\_asterisk.so.

- *sip.conf* You must generate the DTLS certificates following instructions on the Asterisk Wiki: https://wiki.asterisk.org/wiki/display/AST/Secure+Calling+Tutorial. You just need to generate the DTLS certificates, other steps are not necessary.
- *Configure the line of the webrtc user* You must configure your user line as below, so that it is usable with the softphone WebRTC

General : Set Encryption to Yes

Signaling : Set codec to ulaw

Advanced : Set Transport to ws

Other parameter :

Set the following lines

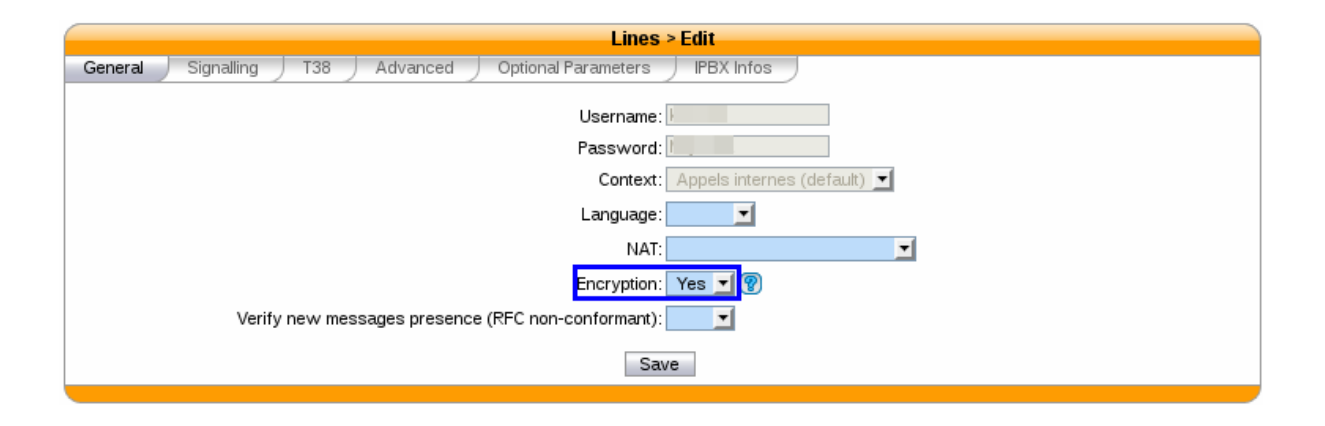

```
avpf = yes
```

```
dtlsenable = yes ; Tell Asterisk to enable DTLS for this peer
dtlsverify = no ; Tell Asterisk to not verify your DTLS certs
dtlscertfile=/etc/asterisk/keys/asterisk.pem ; Tell Asterisk where your DTLS cert file is
dtlsprivatekey = /etc/asterisk/keys/asterisk.pem ; Tell Asterisk where your DTLS private key is
dtlssetup = actpass ; Tell Asterisk to use actpass SDP parameter when setting up DTLS
force_avp = yes
icesupport = yes
```

# 1.2.2 Reporting and statistics

#### Introduction

Pack reporting is a part of the XivoCC, but can also be installed separately. It aims at computing historical statistics, which are stored in the **xivo\_stats** database. Sample reports based on them are accessible in **SpagoBI**.

# Standalone installation

**Warning:** Full installation of the pack reporting requires restarting XiVO services, so telephone communcations will be cut.

- 1. Install docker by following installation instructions: http://docs.docker.com/installation/
- 2. Execute the following commands:

```
wget https://gitlab.com/xivoxc/packaging/raw/master/install/install-docker-reporting.sh
bash install-docker-reporting.sh
docker-compose -f /etc/docker/compose/docker-reporting.yml up -d
```

During installation you will be asked for: \* the XiVO IP address \* the number of weeks to keep in history

At the end of the installation some configuration must be done on the XiVO:

- 1. edit /var/lib/postgresql/9.1/main/postgresql.conf and set listen\_addresses to \*
- 2. edit /var/lib/postgresql/9.1/main/pg\_hba.conf and add the following line: host asterisk stats PACK\_REPORTING\_IP/32 md5
- 3. add the following events to /etc/asterisk/cel.conf: HOLD,UNHOLD,BLINDTRANSFER,ATTENDEDTRANSFER
- 4. execute the following command:

```
sudo -u postgres psql asterisk << EOF
CREATE USER stats WITH PASSWORD 'stats';
GRANT SELECT ON ALL TABLES IN SCHEMA PUBLIC TO stats;
EOF
```

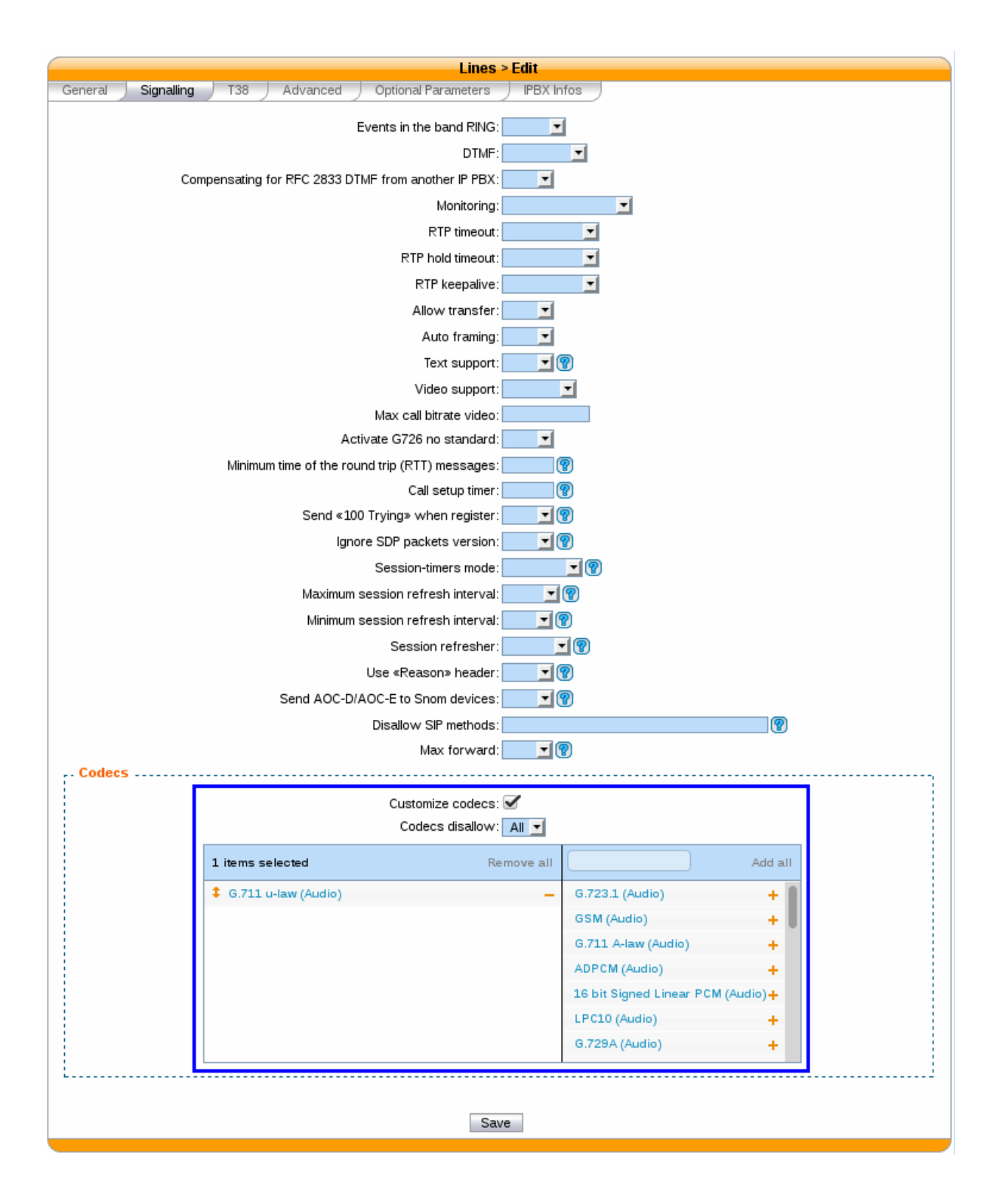

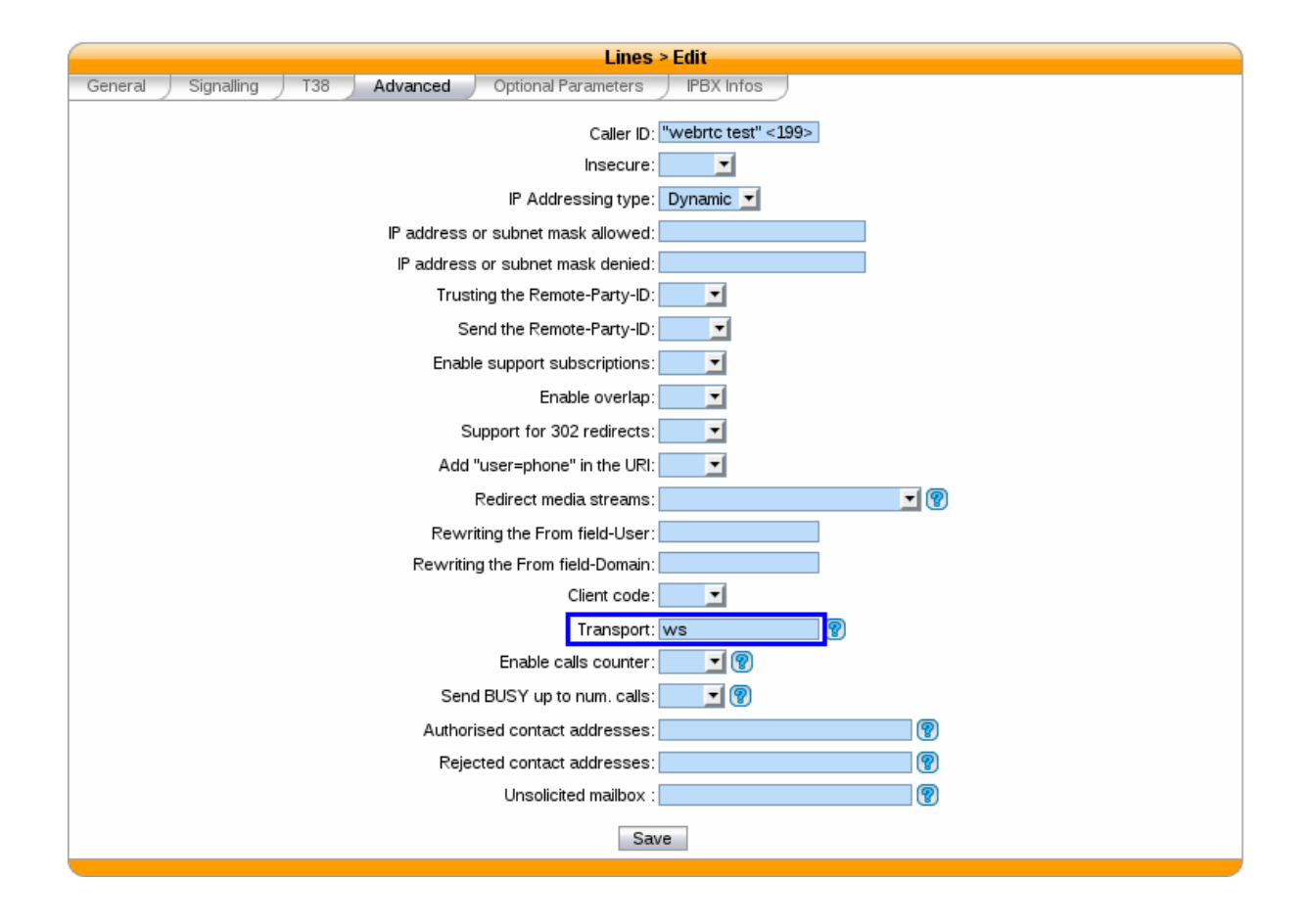

| Lines > Edit                                                   |  |                                |   |  |  |  |
|----------------------------------------------------------------|--|--------------------------------|---|--|--|--|
| General Signalling T38 Advanced Optional Parameters IPBX Infos |  |                                |   |  |  |  |
|                                                                |  |                                |   |  |  |  |
| Option                                                         |  | Value                          | 🕀 |  |  |  |
| avpf                                                           |  | yes                            | 8 |  |  |  |
| dtisenable                                                     |  | yes                            | 8 |  |  |  |
| dtlsverify                                                     |  | no                             | 8 |  |  |  |
| dtlscertfile                                                   |  | /etc/asterisk/keys/asterisk.pe | 8 |  |  |  |
| dtlsprivatekey                                                 |  | /etc/asterisk/keys/asterisk.pe | 8 |  |  |  |
| dtlssetup                                                      |  | actpass                        | 8 |  |  |  |
| force_avp                                                      |  | yes                            | 8 |  |  |  |
| icesupport                                                     |  | yes                            |   |  |  |  |
| Save                                                           |  |                                |   |  |  |  |
|                                                                |  |                                |   |  |  |  |

5. Finish the installation by a full restart of XiVO:

xivo-service restart all

#### Checking the installation

#### **Historical statistics**

- Docker containers *compose\_xivo\_replic\_1*, *compose\_xivo\_stats\_1* and *compose\_pack\_reporting\_1* should be started
- There should be no errors in /var/log/xivocc/xivo-db-replication/xivo-db-replication.log and /var/log/xivocc/xivo-full-stats/xivo-full-stats.log

#### Kibana / TOTEM

- Data replication can take a long time, so you may need to be patient before finding data in the reports
- Some panels are preconfigured :
  - http://@IP/kibana/#/dashboard/file/queues.json
  - http://@IP/kibana/#/dashboard/file/agents.json
- To save these panels in Elasticsearch and make them accessible through Kibana menu, you will have to authenticate with **admin/Kibana**

# **Known limitations**

- Queue members should only be agents. If users are members of a queue, their statistics will be incomplete.
- Configuration modifications on the XiVO (such as an agent deletion) are replicated on the statistics server, and their previous value is not kept. However, statistics history is preserved.
- POPC statistics are wrong.
- If two agents are associated to the same call, they will have the same hold time for this call.
- Transfer statistics limitation : given two queues Q1 and Q2, two agents A1 and A2, and an external caller C.
  - C calls Q1 and A1 answers
  - A1 transfers to Q2 and A2 answers
  - A2 transfers to the outside

Then the second transfer is seen as a transfer to the outside.

# **Attached Data**

The pack reporting allows to attach as much data as wished to a given call, in order to find them in the reporting database for future use. This data must be in the form of a set of key-value pairs.

To attach data to a call, you must use the dialplan's **CELGenUserEvent** application:

exten = s,n,CELGenUserEvent(ATTACHED\_DATA,my\_key=my\_value)

This will insert the following tuple in the **attached\_data** table:

| key    | value    |  |  |  |  |
|--------|----------|--|--|--|--|
| my_key | my_value |  |  |  |  |

#### **Upgrade notes**

These notes include upgrade procedures for old versions of the **Pack reporting**, before **XivoCC** starts and before it was packaged with Docker. In those cases, run the following command to find the installed version of the pack reporting:

dpkg -l|grep pack-reporting

#### From version < 1.6

- data retention time will be lost during upgrade : save it and write it back in /etc/xivo-reporting-db.conf
- the upgrade is likely to be long if there is a lot of data in *queue\_log*. Purge old data out of this table if possible in order to accelerate the upgrade
- at the end of the upgrade, run apt-get autoremove (deletion of xivo-stat, xivo-libdao and xivo-lib-python)

#### From version < 1.8

- XiVO in version < 14.08 is not supported anymore
- if it is required, the upgrade of the XiVO must be done before the upgrade of the pack reporting, and no call must be performed between the two upgrades

#### From a version using Debian packaging to a version using Docker

- **Beware**: this will require a migration of the original PostgreSQL database to the Dockerised one. For this you need to have free disk space : the amount of free disk space must equal the size of */var/lib/postgresql*. This check must be performed after docker images have been pulled.
- Run the following commands:

```
apt-get update
apt-get install pack-reporting xivo-full-stats xivo-reporting-db xivo-db-replication db-utils
service xivo-db-replication stop
service xivo-full-stats stop
wget https://gitlab.com/xivoxc/packaging/raw/master/install/install-docker-reporting.sh
bash install-docker-reporting.sh
docker-compose -f /etc/docker/compose/docker-reporting.yml up -d pgxivocc
# Database migration. CHECK THE FREE DISK SPACE
sudo -u postgres pg_dump --format c xivo_stats | docker exec -i xivocc_pgxivocc_1 pg_restore -U p
docker-compose -f /etc/docker/compose/docker-reporting.yml up -d
```

#### From a dockerized version before callbacks

#### • Run the following commands:

```
docker exec -ti compose_pgxivocc_1 psql -U postgres -c 'CREATE EXTENSION IF NOT EXISTS "uuid-ossp
docker exec -ti compose_pgxivocc_1 psql -U postgres -c 'CREATE EXTENSION IF NOT EXISTS "uuid-ossp
```

### **Database schema**

#### call\_data

Calls list

| Column         | Туре         | Description                                                                            |
|----------------|--------------|----------------------------------------------------------------------------------------|
| id             | INTE-        |                                                                                        |
|                | GER          |                                                                                        |
| uniqueid       | VAR-         | Call unique reference, generated by Asterisk                                           |
|                | CHAR         |                                                                                        |
| dst_num        | VAR-         | Called number                                                                          |
|                | CHAR         |                                                                                        |
| start_time     | TIMES-       | Call start time                                                                        |
|                | TAMP         |                                                                                        |
| an-            | TIMES-       | Call answer time                                                                       |
| swer_time      | TAMP         |                                                                                        |
| end_time       | TIMES-       | Call end time                                                                          |
|                | TAMP         |                                                                                        |
| status         | sta-         | Call status. Beware: only answered is properly filled.                                 |
|                | tus_type     |                                                                                        |
| ring_duration  | din Tateswer | Ring time of the endpoint answering the call, in seconds                               |
|                | GER          |                                                                                        |
| transfered     | BOOLEAN      | N True if the call has been transfered                                                 |
| call_direction | call_directi | occatly plerection (''incoming'' : call from the outisde, received by XiVO;            |
|                |              | "outgoing": call to the outside, originated by an endpoint associated to XiVO;         |
|                |              | "internal": call taking place entirely inside the XiVO)                                |
| src_num        | VAR-         | Calling number                                                                         |
|                | CHAR         |                                                                                        |
| trans-         | call_directi | o <b>In_djqat</b> es the transfer direction, if relevant                               |
| fer_direction  |              |                                                                                        |
| src_agent      | VAR-         | Agent originating the call                                                             |
|                | CHAR         |                                                                                        |
| dst_agent      | VAR-         | Agent receiving the call, if it is a direct call on an agent. Not filled when the call |
|                | CHAR         | is destined to a queue                                                                 |
| src_interface  | VAR-         | Interface originating the call (in the Asterisk sense, ex : SCCP/01234)                |
|                | CHAR         |                                                                                        |

# attached\_data

Data attached to the call (cf. Attached Data)

| Column       | Туре    | Description                                    |
|--------------|---------|------------------------------------------------|
| id           | INTEGER |                                                |
| id_call_data | INTEGER | Id of the associated tuple in <i>call_data</i> |
| key          | VARCHAR | Name of the attached data                      |
| value        | VARCHAR | Value of the attached data                     |

# call\_element

Part of a call matching the reaching of an endpoint

| Column       | Туре      | Description                                    |
|--------------|-----------|------------------------------------------------|
| id           | INTEGER   |                                                |
| call_data_id | INTEGER   | Id of the associated tuple in <i>call_data</i> |
| start_time   | TIMESTAMP | Time at which the endpoint was called          |
| answer_time  | TIMESTAMP | Asnwer time for the endpoint                   |
| end_time     | TIMESTAMP | End time of this call part                     |
| interface    | VARCHAR   | Endpoint interface                             |

# call\_on\_queue

Calls on a queue

| Column      | Туре      | Description                                                                                        |
|-------------|-----------|----------------------------------------------------------------------------------------------------|
| id          | INTE-     |                                                                                                    |
|             | GER       |                                                                                                    |
| callid      | VAR-      | Call unique reference, generated by Asterisk                                                       |
|             | CHAR      |                                                                                                    |
| queue_time  | TIMES-    | Time of entrance in the queue                                                                      |
|             | TAMP      |                                                                                                    |
| to-         | INTE-     | Total ring time, in seconds (includes ringing of non-answered calls)                               |
| tal_ring_se | COGER     |                                                                                                    |
| an-         | TIMES-    | Answer time                                                                                        |
| swer_time   | TAMP      |                                                                                                    |
| hangup_tin  | neTIMES-  | Hangup time                                                                                        |
|             | TAMP      |                                                                                                    |
| status      | call_exit | _tspatel status (full: full queue; closed: closed queue; joinempty: call arrived on empty          |
|             |           | queue; <i>leaveempty</i> : exit when queue becomes empty; <i>divert_ca_ratio</i> : call redirected |
|             |           | because the ratio waiting calls/agents was exceeded ; divert_waittime: call redirected             |
|             |           | because estimated waiting time was exceeded; <i>answered</i> : call answered ; <i>abandoned</i> :  |
|             |           | call abandoned; <i>timeout</i> : maximum waiting time exceeded)                                    |
| queue_ref   | VAR-      | Technical queue name                                                                               |
|             | CHAR      |                                                                                                    |
| agent_num   | VAR-      | Number of the agent taking the call, if relevant                                                   |
|             | CHAR      |                                                                                                    |

# hold\_periods

Hold periods

| Column   | Туре      | Description                                  |
|----------|-----------|----------------------------------------------|
| id       | INTEGER   |                                              |
| linkedid | VARCHAR   | Call unique reference, generated by Asterisk |
| start    | TIMESTAMP | Hold start time                              |
| end      | TIMESTAMP | Hold end time                                |

# stat\_queue\_periodic

Statistics aggregated by queue and time interval (15 minutes)

# xivo-cc-doc Documentation, Release

| Column        | Туре   | Description                                                                     |
|---------------|--------|---------------------------------------------------------------------------------|
| id            | INTE-  |                                                                                 |
|               | GER    |                                                                                 |
| time          | TIMES- | Start time of the considered interval                                           |
|               | TAMP   |                                                                                 |
| queue         | VAR-   | Queue technical name                                                            |
|               | CHAR   |                                                                                 |
| answered      | INTE-  | Number of answered calls                                                        |
|               | GER    |                                                                                 |
| abandoned     | INTE-  | Number of abandoned calls                                                       |
|               | GER    |                                                                                 |
| total         | INTE-  | Total number of calls received on the queue (which excludes the calls dissuaded |
|               | GER    | before entering the queue)                                                      |
| full          | INTE-  | Number of calls arrived on a full queue (diversion before entering the queue)   |
|               | GER    |                                                                                 |
| closed        | INTE-  | Number of calls arrived on a closed queue, outsided of the configured schedules |
|               | GER    | (diversion before entering the queue)                                           |
| joinempty     | INTE-  | Number of calls arrived on an empty queue (diversion before entering the queue) |
|               | GER    |                                                                                 |
| leaveempty    | INTE-  | Number of calls redirected becouse of a queue becoming empty                    |
|               | GER    |                                                                                 |
| di-           | INTE-  | Number of calls arrived when the calls / available agents ratio is exceeded     |
| vert_ca_ratio | GER    | (diversion before entering the queue)                                           |
| di-           | INTE-  | Number of calls arrived when the estimated waiting time is exceeded (diversion  |
| vert_waittim  | e GER  | before entering the queue)                                                      |
| timeout       | INTE-  | Nombre of calls redirecting because maximum waiting time is exceeded            |
|               | GER    |                                                                                 |

# stat\_agent\_periodic

Statistics aggregated by agent and time interval (15 minutes)

| Column      | Туре      | Description                           |
|-------------|-----------|---------------------------------------|
| id          | INTEGER   |                                       |
| time        | TIMESTAMP | Start time of the considered interval |
| agent       | VARCHAR   | Agent number                          |
| login_time  | INTERVAL  | Login time                            |
| pause_time  | INTERVAL  | Pause time                            |
| wrapup_time | INTERVAL  | Wrapup time                           |

# stat\_queue\_specific

Statistics aggregated by queue, called number and time interval (15 minutes)

| Column              | Туре      | Description                                         |
|---------------------|-----------|-----------------------------------------------------|
| time                | TIMESTAMP | Start time of the considered interval               |
| queue_ref           | VARCHAR   | Technicxal name of the queue                        |
| dst_num             | VARCHAR   | Called number                                       |
| nb_offered          | INTEGER   | Number of presented calls                           |
| nb_abandoned        | INTEGER   | Number of abandoned calls                           |
| sum_resp_delay      | INTEGER   | Wait time, in seconds                               |
| answer_less_t1      | INTEGER   | Number of calls answered in less than t1 seconds    |
| abandoned_btw_t1_t2 | INTEGER   | Number of calls abandoned between t1 and t2 seconds |
| answer_btw_t1_t2    | INTEGER   | Number of calls answered between t1 and t2 seconds  |
| abandoned_more_t2   | INTEGER   | Number of calls answered in more than t2 seconds    |
| communication_time  | INTEGER   | Total communication time in seconds                 |
| hold_time           | INTEGER   | Total hold time in seconds                          |
| wrapup_time         | INTEGER   | Total wrapup time in seconds                        |

The thresholds t1 and t2 are configurable:

- in the table queue\_specific\_time\_period for the default values in seconds. Installation values are t1=15 seconds and t2=20 seconds. Data is saved in the form of (*name, seconds*) pairs, for example : ('t1', 15).
- in the table queue\_threshold\_time for values specific to a queue. Data is saved in the form of a tuple (queue name, t1, t2).

# stat\_agent\_specific

Statistics aggregated by agent and time interval (15 minutes)

| Column                            | Туре    | Description                                                   |
|-----------------------------------|---------|---------------------------------------------------------------|
| time                              | TIMES-  | Start time of the considered interval                         |
|                                   | TAMP    |                                                               |
| agent_num                         | VAR-    | Agent number                                                  |
|                                   | CHAR    |                                                               |
| nb_offered                        | INTEGER | Number of calls presented from a queue                        |
| nb_answered                       | INTEGER | Number of calls answered from a queue                         |
| conversation_time                 | INTEGER | Conversation time on incoming calls from a queue, in          |
|                                   |         | seconds                                                       |
| ringing_time                      | INTEGER | Ringing time on incoming cals from a queue, in seconds        |
| nb_outgoing_calls                 | INTEGER | Number of calls emitted to the outside                        |
| conversa-                         | INTEGER | Conversation time in calls emitted to the outside, in seconds |
| tion_time_outgoing_calls          |         |                                                               |
| hold_time                         | INTEGER | Hold time for calls from a queue, in seconds                  |
| nb_received_internal_calls        | INTEGER | Number of received internal calls                             |
| conversa-                         | INTEGER | Conversation time on received interbal calls, in seconds      |
| tion_time_received_internal_calls |         |                                                               |
| nb_transfered_intern              | INTEGER | Number of calls coming from a queue and transfered to an      |
|                                   |         | internal destination                                          |
| nb_transfered_extern              | INTEGER | Number of calls coming from a queue and transfered to an      |
|                                   |         | external destination                                          |
| nb_emitted_internal_calls         | INTEGER | Number of emitted interbal calls                              |
| conversa-                         | INTEGER | Conversation time on emitted internal calls, in seconds       |
| tion_time_emitted_internal_calls  |         |                                                               |
| nb_incoming_calls                 | INTEGER | Number of received incoming calls                             |
| conversa-                         | INTEGER | Conversation time on received incoming calls, in seconds      |
| tion_time_incoming_calls          |         |                                                               |

#### stat\_agent\_queue\_specific

| Column             | Туре      | Description                           |
|--------------------|-----------|---------------------------------------|
| time               | TIMESTAMP | Start time of the considered interval |
| agent_num          | VARCHAR   | Agent number                          |
| queue_ref          | VARCHAR   | Technicxal name of the queue          |
| dst_num            | VARCHAR   | Called number                         |
| nb_answered_calls  | INTEGER   | Number of answered calls              |
| communication_time | INTEGER   | Communication time, in seconds        |
| hold_time          | INTEGER   | Hold time, in seconds                 |
| wrapup_time        | INTEGER   | Wrapup time, in seconds               |

Statistics aggregated by queue, called number, agent and time interval (15 minutes)

Tables **call\_data**, **call\_on\_queue** et **hold\_periods** can be linked together by doing a join on a column holding the call reference. The columns are the following:

| Table         | Reference column |
|---------------|------------------|
| call_data     | uniqueid         |
| call_on_queue | callid           |
| hold_periods  | linkedid         |

D'autre part, les tables **attached\_data** et **call\_element** contiennent une clef étrangère référençant la colonne **id** de **call\_data**.

# **Using Kibana**

Kibana is a web tool used to compute statistics based on Elasticsearch content. The reports packaged with the Pack reporting give you an outline of your recent call center activity. Here is a Kibana sample panel:

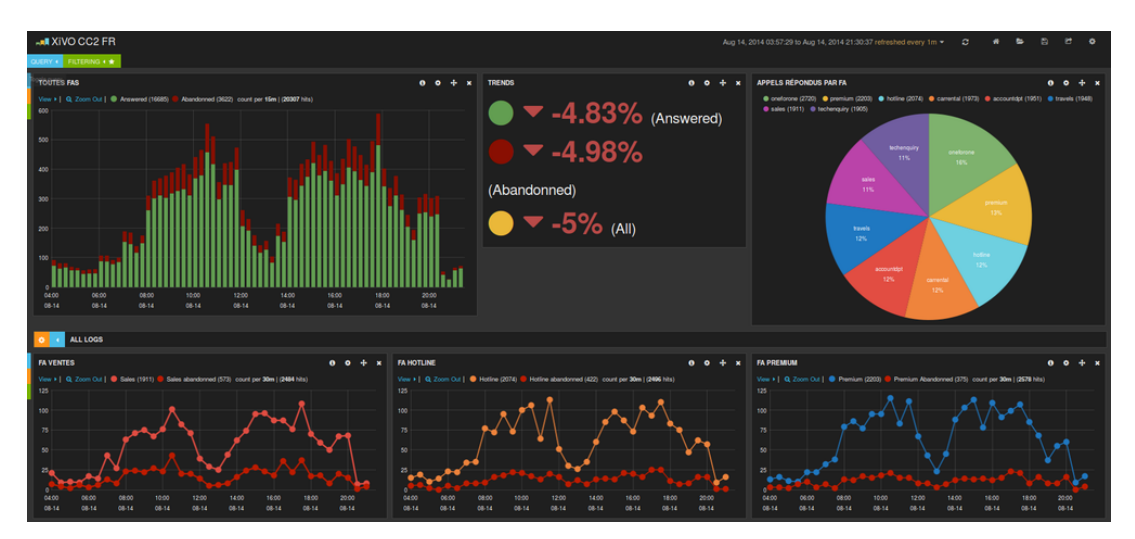

Graphs are based on the queue\_log table, enriched with agent names and agent groups, and inserted into an Elasticsearch index. It contains avents about calls placed on queues, and events about agent presences.

For each entry in the queue\_log index, the following attributes are available:

- queudisplayname : Queue display name
- data1: basic queue\_log data, with a different meaning according to the event
- callid : Call unique identifier, generated by Asterisk
- event : Call or agent status event please see below
- agentnumber: Agent number

- queuename : Technical queue name
- groupname : Agent group name
- queuetime: Time of the event
- agentname : Name of the agent, if available

The event can be one of the following (for a detailed explanation, please refer to https://wiki.asterisk.org/wiki/display/AST/Queue+Logs):

- Call events:
  - FULL
  - CONNECT
  - EXITEMPTY
  - CLOSED
  - EXITWITHTIMEOUT
  - JOINEMPTY
  - ABANDON
  - ENTERQUEUE
  - TRANSFER
  - COMPLETEAGENT
  - COMPLETECALLER
  - RINGNOANSWER
- Agent or queue event:
  - ADDMEMBER
  - PAUSEALL
  - PAUSE
  - WRAPUPSTART
  - UNPAUSE
  - UNPAUSEALL
  - PENALTY
  - CONFIGRELOAD
  - AGENTCALLBACKLOGIN
  - AGENTCALLBACKLOGOFF
  - REMOVEMEMBER
  - PRESENCE
  - QUEUESTART

# **1.2.3 Phone integration**

XUC based web applications like agent interface or xivo client web integrates buttons for phone control. This section details necessary configuration, supported phones and limitations.

Note: The voip vlan network have to be accessible by the xivocc xuc server

# **Supported phones**

| Manufacturor | Function |        |      |            |                   |                 |
|--------------|----------|--------|------|------------|-------------------|-----------------|
| Manulacturer | Answer   | Hangup | Hold | Conference | Attended Transfer | Direct Transfer |
| Snom 7XX     | OK       | OK     | OK   | OK         | OK                | OK              |
| Polycom VVX  | OK       | OK     | OK   | NO         | OK                | OK              |
| Yealink T4X  | OK       | OK     | OK   | NO         | OK                | OK              |

• NO - Not available

# **Required configuration**

#### **Customize templates for Polycom phones**

To enable phone control buttons on web interfaces you must update the basic template of Polycom phones:

- go to the plugin directory: /var/lib/xivo-provd/plugins/xivo-polycom-VERSION
- copy the default template from *templates/base.tpl* to *var/templates/*
- then you must update *app.push* parameters in the else section (**do not replace switchboard settings**) as follows:

```
apps.push.messageType="5"
apps.push.username="guest"
apps.push.password="guest"
```

#### **Customize templates for Yealink phones**

To enable phone control buttons on web interfaces you must update the basic template of Yealink phones:

- go to the plugin directory: /var/lib/xivo-provd/plugins/xivo-yealink-VERSION
- copy the default template from *templates/base.tpl* to *var/templates/*
- enable sip notify even for non switchboard profiles (do not replace switchboard settings)

```
{% if XX_options['switchboard'] -%}
push_xml.sip_notify = 1
call_waiting.enable = 0
{% else -%}
push_xml.sip_notify = 1
call_waiting.enable = 1
{% endif %}
```

# **Update Device Configuration**

- to update device configuration you must run **xivo-provd-cli-c** 'devices.using\_plugin("xivo-polycom-VERSION").reconfigure()'
- and finally you must resynchronize the device: **xivo-provd-cli -c** 'devices.using\_plugin("xivo-polycom-VERSION").synchronize()'
- refer to provisioning documentation for more details
- if the phone synchronization fails check if the phone uses the version of the plugin you have updated, you can use **xivo-provd-cli -c** 'devices.find()'

# **1.2.4 Third Party Integration**

Third party web application integration is possible inside the XucMgt Agent application since XucMgt version 1.49.0. Upon each call, you can display a custom tab inside the agent interface:

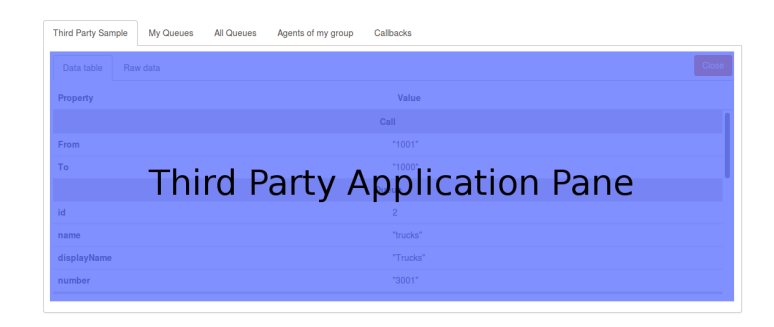

# Workflow

When a call is ringing on the agent phone, the Application will call the external web service (see *Configuration* below). The web service response will dictate the behaviour of the integration. For example, if the speficied action is to open the application when the call is hung up, a new tab will be created and opened inside the agent interface, showing the content specified by the web service response. (see *Web Service API* for available options).

When the work is complete in the integrated application, the application must post a message to terminate the third party application pane inside the agent application (see *Completion*).

| My Queues | All Queues Ager | nts o | of my group Callba | icks      |            |                  |               |         |    |
|-----------|-----------------|-------|--------------------|-----------|------------|------------------|---------------|---------|----|
|           | •2              | N     | lb ≜4              | Name      |            | Wait 🕶 3         | Time Wait     | Avail.  |    |
|           |                 |       |                    |           |            |                  |               |         |    |
|           | ត               | ;     | 3000               | Cars      |            | 0                | -             | 1       |    |
|           | n               | 1     | 3001               | Trucks    |            | 0                |               | 1       |    |
|           | n               | Γ     | Third Party Sample | My Queues | All Queues | Agents of my gro | oup Callbacks |         |    |
|           | ก               | L     |                    |           |            |                  |               |         |    |
|           | ត               |       | Data table R       |           |            |                  |               |         |    |
|           |                 |       | Property           |           |            |                  | Value         |         |    |
| 4         |                 | 4     |                    |           |            |                  |               |         |    |
|           |                 |       |                    |           |            |                  |               |         |    |
|           |                 | Ш     | From               |           |            |                  |               |         |    |
|           |                 | Ш     | То                 |           |            |                  | "1000"        |         |    |
|           |                 |       |                    | Ini       | ra P       | arty             | Applic        | ation I | ٢a |
|           |                 | Ш     | id                 |           |            |                  | 2             |         |    |
|           |                 | 1     | name               |           |            |                  | "trucks"      |         |    |
|           |                 |       | displayName        |           |            |                  | "Trucks"      |         |    |
|           |                 | -     |                    |           |            |                  |               |         | _  |

# Configuration

You need to specify the third party application web service url to integrate this application inside the XucMgt Agent interface. This can be done by specifying a THIRD\_PARTY\_URL environment variables.

For example, inside the dockerfile, in the XucMgt section:

```
environment:
...
- THIRD_PARTY_URL=http://some.url.com/ws/endpoint
```

The speficied URL must be accessible from the client browser (i.e. the end user of the Agent application). The call wil be made from his browser.

#### Web Service API

The Web Service url specified in the : Configuration must conforms to the following behaviour.

The service will receive a POST request with a payload as application/json, for example:

```
{
    "user":{
        "userId":4,
        "agentId":1,
        "firstName":"James",
        "lastName": "Bond",
        "fullName":"James Bond"
   },
   "callee":"1000",
   "caller":"1001",
    "queue":{
        "id":2,
        "name":"trucks",
        "displayName":"Trucks",
        "number":"3001"
   },
    "userData":{
        "XIVO_CONTEXT":"default",
        "XIVO_USERID":"2",
        "XIVO_SRCNUM":"1001",
        "XIVO_DSTNUM":"3001"
   }
```

- user contains the connected user information
- callee contains the number called
- queue queue properties
- userData call data presented by Xivo

The Web service must answer with an application/json content. For example:

```
{
    "action":"open",
    "event":"EventReleased",
    "url":"/thirdparty/open/6bd37819-b4a6-43d3-8fa3-6eb6489bb705",
    "autopause":true,
    "title":"Third Party Sample"
```

or:

}

"action":"none"

- action is one of "open" or "none"
- event is one of "EventRinging", "EventEstablished", "EventReleased". The third party application will be opened when one the specified event occurs
- url should be the url to open inside the application. This url should point to a valid web application that can be specific for each call.
- autopause if set to true, the agent will be put on pause when the application pane is opened and back to ready when the application is completed.
- title will set the title of the tabs that will be opened.

**Warning**, when the XucMgt application and the integrated application are on different server, domain, url,... (which should be common case), You may get CORS errors. To workaround this issue, you should implement the OPTIONS request on your web service. This method will be called by the browser before issuing the POST

request to ensure the target web server allows calls from the original application. You application must set at least the following headers in order to overcome the CORS errors:

- Access-Control-Allow-Origin: \* or the domain hosting the XucMgt application
- Access-Control-Allow-Methods: POST, OPTIONS (at least)
- Access-Control-Allow-Headers: Origin, X-Requested-With, Content-Type, Accept (at least)

#### Completion

Once the work is complete inside the third party application, it should post a completion message (closeThirdParty) to the application using the Web Messaging API.

For example, here is how to define a close method in javascript to send the message to the hosting application and bind it to a simple button:

```
(function () {
    function close() {
        parent.window.postMessage("closeThirdParty", "*");
    }
    document.getElementById("close").addEventListener("click", close, false);
})();
```

# **1.3 Features**

# 1.3.1 Contact center management

# Introduction

| E Select queues to display   |                |                                                        |                                                |                             |                                                |                            |                              |                            |                             |                            |                                |                      |                              |                       |                            |                             |                             |   |
|------------------------------|----------------|--------------------------------------------------------|------------------------------------------------|-----------------------------|------------------------------------------------|----------------------------|------------------------------|----------------------------|-----------------------------|----------------------------|--------------------------------|----------------------|------------------------------|-----------------------|----------------------------|-----------------------------|-----------------------------|---|
| isted View III Group View Ja | Queue View III | Apent View \$                                          | Calbect View 1                                 |                             |                                                |                            |                              |                            |                             |                            |                                |                      |                              |                       |                            |                             |                             |   |
| Materia                      |                |                                                        |                                                |                             |                                                |                            |                              |                            |                             |                            |                                |                      |                              |                       |                            |                             |                             |   |
| 2053 - Account Opt WR        | -              | 3730 / 2733 /<br>BOCLE BOB                             | 2718 / 2746 /<br>BÉGASS, THE EXT               | 2131 /<br>BICS P3           | 2771 2782<br>6927 VALUE                        | 2701 /<br>10020            | 2756 /<br>O-LORD             | 2786 /<br>VEE              | 2077 /<br>LEINAC            | ana /<br>Eurose            | 2781 /<br>VALNES               | ares /<br>AKTHER     | 2010 /<br>HOCHET             | 2783 /<br>1969/04     | 2804 /<br>1604             | 2727 /<br>BLL               |                             |   |
| - % P4                       |                | 2715 2776 /<br>10 nou: "Manual                         | 2001 00000                                     | -00000                      | 2785 2745<br>MANTIN CAMEN                      | 17%)<br>                   | 2733 /<br>00000110           | 1199 /<br>1706600          |                             | 2584 /<br>744,000k         | 2723                           |                      | 2235                         | 20%                   | 2790 /<br>10000mg          | UTT /                       | 2749                        |   |
| A 156 At                     | i              | 2758 / 2758 /<br>LE CHAT ARSA<br>Philip / Michael /    | 2704 / 2118 /<br>NOLVEL CORENT<br>Alter / Paul | 2738/<br>1024.8<br>7444     | 2777 2790<br>ENGELIH 201<br>Barr John          | 2000 /<br>DANNEY<br>Bank / | 2743 /<br>CANANDO<br>Revel / | 2722 /<br>A034A<br>Caluar  | 2788 /<br>18,840<br>Yells / | 2764 /<br>11.9800<br>844 / | 2712 /<br>ATTEA<br>Deelb /     | 2732<br>DU LAC       | 2723 /<br>BLOCHE<br>Jánama,  | 2734 /<br>8080<br>744 | 2709 /<br>2000 /<br>Deck / | 1727 /<br>BLADEL<br>Guard   | 2017 /<br>DEDANO.<br>Line / |   |
|                              |                | XHLLA<br>HANDO                                         | 2064 ZITTI<br>MARCEL<br>Zandila<br>Citato      | TUNISST<br>BILLIO           | 2745 / 2254<br>9100355 UALOOS<br>FILMA / COBIK | 2774 /<br>WINCH<br>Lings   | 2797<br>V8500<br>0861        | 1726 /<br>05.400<br>A080 / | 2501 /<br>01010<br>81000 /  | CENTER<br>DI               | 2000 /<br>Namacago<br>Systel / | 2001<br>40000<br>300 | 2750 /<br>0000000,<br>0000 / | 2002 (<br>000 (       | VALDIT,<br>March           | 2000 /<br>BOLOLM<br>ABILS / | 1000 m                      |   |
|                              |                | 2718 / 2725 /<br>HECEN, US BO,<br>Join / Jeff /        | 2787 / 2763<br>VLINES<br>David Jane            | 2768<br>7.00200<br>360      | 2736 / 2750<br>CINA<br>Avry / Cantor           | 122                        | 2773 /<br>WLLIN<br>Tex /     | arai /<br>icivin<br>Gi     | 2713 /<br>LITE AL<br>Greg / | 2710 /<br>TRAVEL<br>Peed / |                                |                      |                              |                       |                            |                             |                             |   |
|                              |                | +                                                      |                                                |                             |                                                |                            |                              |                            |                             |                            |                                |                      |                              |                       |                            |                             |                             |   |
|                              | =1             | 2727 / 2009 /<br>MANETY ANGENT                         | 2778 / 2015 /<br>LEE BOOME<br>Jank / Devid     | 20N /<br>THORDA             | 2753 / 2714  <br>ENRORE BANKS<br>Off Bank      | t.                         |                              |                            |                             |                            |                                |                      |                              |                       |                            |                             |                             |   |
|                              | -1             | 2001 / 2772 /<br>MINOX WUNLIT.<br>Levergy Advers./     | 2780 / 2721 /<br>VORDAS<br>Ross / Volet        | +                           |                                                |                            |                              |                            |                             |                            |                                |                      |                              |                       |                            |                             |                             |   |
|                              | -1             | 271H / 2802 /<br>PRACLAN CALIVIN<br>Looking / Zamony / | 2001 /<br>LANDAL ANDELA<br>Zanga / Datas       | 2004 /<br>10004.0           | 2771 / +                                       |                            |                              |                            |                             |                            |                                |                      |                              |                       |                            |                             |                             |   |
|                              | -1             | 2001<br>EANO<br>Maria Carden                           | LUNE VOLUME                                    | 2713 /<br>BALOURD<br>Manual | 2041 / 2737 -<br>eCCHET<br>Rahard Curror       | 2723 /<br>MONTEM<br>Enger  | 2007 /<br>MACHINE<br>Bytell  | ÷                          |                             |                            |                                |                      |                              |                       |                            |                             |                             |   |
|                              | -              | 2710 / 2012 /<br>TOMBAL<br>Parts / Bechoni             | +                                              |                             |                                                |                            |                              |                            |                             |                            |                                |                      |                              |                       |                            |                             |                             |   |
|                              | -              | 100001. BLL<br>BBI ( Deal)                             | 2018 / 2019 /<br>BONNET<br>John / John /       | +                           |                                                |                            |                              |                            |                             |                            |                                |                      |                              |                       |                            |                             |                             |   |
|                              |                | + )                                                    |                                                |                             |                                                |                            |                              |                            |                             |                            |                                |                      |                              |                       |                            |                             |                             |   |
| 3557 - Car Rental RRM        |                | Putt meen                                              | 2001 / 2000 /<br>BCROK BOWNET<br>Sammer June / | 208 /<br>BCCPS              | ACCORDENCE                                     | 2792 /<br>TRAVIS           | +                            |                            |                             |                            |                                |                      |                              |                       |                            |                             |                             |   |
|                              |                | 100.7                                                  |                                                | +                           |                                                |                            |                              |                            |                             |                            |                                |                      |                              |                       |                            |                             |                             | - |

CCmanager is a web application to manage and supervise a contact center

- Display queues
- Display agents / agents status
- Move or add agents in queue / penalty
- · Move of add group of agents in queue / penalty
- Action on agents
  - Login / Logout
  - Pause / Unpause
  - Listen<sup>1</sup>

<sup>&</sup>lt;sup>1</sup> Only supervisors which have their own lines can listen to agents, no supported on mobile supervisors, a line has to be affected to supervisors in xivo

Start the application : http://<xuc:port>/ccmanager

# **Single Agent Edition**

| Group         | presales             | •<br>•    | Set default 🔸 | 🗲 Se | t current                         |
|---------------|----------------------|-----------|---------------|------|-----------------------------------|
| Num           | ber ≑ Nam            | e ÷       | Penalty 🔺     | defa | ault ¢                            |
| â (3554       | Sales RF             | M 0       | 9             | 0    | <<br><br><br><br><br><br><br><br> |
| <b>1</b> 3552 | Travels L            | in 0      | ~             | 7    | ^<br>~                            |
| <b>1</b> 4553 | Ast11 Ac<br>Dpt WR   | count 0   |               | 2    | ×                                 |
| 4500          | blue                 | 1         | *<br>*        | 1    | *<br>*                            |
| <b>1</b> 4557 | Ast11 Ca<br>Rental R | r 1<br>RM | •             | 1    | ~                                 |
|               |                      |           |               |      |                                   |

This interface allows a user to change queue assignement and the associated penalty. The queue table display the following columns

- "Number": The queue number
- "Name": The queue name
- "Penalty": The active penalty for the corresponding queue
- "default": The default penalty for the corresponding queue

The queue/active penalty couples can be saved as default configuration by clicking the "Set default" button, then "Save". The queue/default penalty couples can be saved as active configuration by clicking the "Set current" button, then "Save".

#### Notes

- Emptying the penalty textbox and saving will remove the queue from the active configuration for the agent.
- Emptying the default textbox and saving will remove the queue from the default configuration for the agent.

#### **Multiple Agent Selection**

From agent view you are able to add or remove more than one agent at the same time.

Once the agent selection is done, click on the edit button to display the configuration window

Click on the plus button to add a queue for selection, click on the minus button to remove a queue to the selection. Once queue to add or removed are choosen, click on save button to apply your configuration change.

Click on "Apply default configuration" to apply existing default configuration to all selected users and make it the active configuration. This action only affects users with an existing default configuration, agents whithout default configuration remain unchanged.

| Global View   | Group View      | Queue Vie | w 📕 | Agent View 👤 | Callback Vi | ew 👤    |        |
|---------------|-----------------|-----------|-----|--------------|-------------|---------|--------|
| ¢<br>Clialite |                 | le etiene |     | Click to     | o edit se   | lecti   | on     |
| CIICK to      | o toggie se     | lection   |     | Vb 🤤         |             | First N | lame 🔺 |
|               |                 | OO        |     |              |             |         |        |
| ✓ a_very_long | _group_name (1) |           |     |              |             |         |        |
|               |                 |           | 1   | 2500         |             | Brucé   |        |
| ✓ bingba3ngu  | h (2)           |           |     |              |             |         |        |
|               |                 |           | 1   | 31000        |             | Franco  | ois    |
|               |                 |           | 1   | 123456       |             | Isaac   |        |
| ❤ boats (1)   |                 |           |     |              |             |         |        |
|               |                 |           | /   | 2018         |             | Irêne   |        |

| Update<br>Blanc Sec<br>(1626) | agents<br>Didascaux<br>(1599) | Vee<br>(1686) |        | ж      |  |  |  |  |  |  |
|-------------------------------|-------------------------------|---------------|--------|--------|--|--|--|--|--|--|
| Add in queues                 |                               |               |        |        |  |  |  |  |  |  |
|                               | Number 💠                      | Name 🔺        | Pena   | lty ≑  |  |  |  |  |  |  |
|                               |                               |               |        |        |  |  |  |  |  |  |
| Remove                        | e from que                    | eues          |        |        |  |  |  |  |  |  |
|                               | Numb                          | er ≑          | Name 🔺 |        |  |  |  |  |  |  |
|                               |                               |               |        |        |  |  |  |  |  |  |
| Queue                         |                               | ✓ Penalty ()  | )      |        |  |  |  |  |  |  |
| + -                           |                               |               |        |        |  |  |  |  |  |  |
|                               |                               |               |        |        |  |  |  |  |  |  |
| Apply defa                    | ult configuration             |               | Save   | Cancel |  |  |  |  |  |  |
|                               |                               |               |        |        |  |  |  |  |  |  |

### Create base configuration for a set of agents

From the agent view, after selecting one or more agents, you can create a base configuration by clicking on one of the menu item in the following drop down:

| ¢ |   |                   |                              |                    |             |         |     |
|---|---|-------------------|------------------------------|--------------------|-------------|---------|-----|
|   |   | Nb ≑              | Group \$                     | First Name 🔺       | Last Name ≑ | Login ‡ | Log |
|   | Θ | / -               | Select -                     |                    |             |         |     |
| _ |   | 💉 Edit            |                              |                    | к           | -       | -   |
|   |   | Create base confi | guration<br>guration from ac | tive configuration | Willis      | -       | -   |
|   |   | 2007              | default                      | Carrie             | Mathison    | -       | -   |

- 'Create base configuration' will allow you to create a base configuration from scratch for all the selected agents.
- 'Create base configuration from active configuration' will allow you to create a base configuration using the selected agents active configuration. The queue membership and penalty populated will be built based on the merged membership of all the selected agents. In case of conflict, the lowest penalty will be used.

In both cases, you will be able to review your changes before applying them. The 'Create base configuration' popup is similar to the single agent edition popup:

| Create base configuration<br>K (2006) Mathison Willis<br>(2007) (2001) |           |         |           |             |
|------------------------------------------------------------------------|-----------|---------|-----------|-------------|
|                                                                        | Number \$ | Name ≑  | Penalty ‡ |             |
| Ŵ                                                                      | 3000      | Cars    | 1         | <b>^</b>    |
| â                                                                      | 3001      | Trucks  | 3         | ×<br>V      |
| â                                                                      | 3003      | Bikes   | 1         | ×           |
| ŵ                                                                      | 3006      | Boats   | 4         | ×           |
| Queue Penalty 0                                                        |           | ()<br>V | +         |             |
|                                                                        |           |         |           | Save cancel |

The queue table display the following columns:
- "Number": The queue number
- "Name": The queue name
- "Penalty": The active penalty for the corresponding queue

Click on the plus button to add a queue for selection. Once your configuration is complete, click on save button to apply your configuration change.

### Thresholds

Color thresholds can be defines for the waitinig calls counter and the maximum waiting time counter

| E Seleci                                               | t queues to display                                      |            |                              |               |      |             |          |
|--------------------------------------------------------|----------------------------------------------------------|------------|------------------------------|---------------|------|-------------|----------|
| Global Vie                                             | w 🚻 Group View 🌆                                         | Queue View | Agent View 👤                 | Callback View | L    |             |          |
| ¢<br>N<br>N<br>N<br>Ti<br>E<br>%<br>A<br>Ti<br>Ti<br>A | b arme Vait<br>Wait Wait WT Ashs. 15s vail.<br>alk. otal | Wai<br>Maa | ting Calls<br>x Waiting Time |               |      | 1 3         | 55       |
| Nb ¢                                                   | Name 🔺                                                   | Wait ¢     | Time Wait                    | t ÷ EV        | ¢ TV | %Ans. 15s ≑ | Avail. ¢ |
| 3012                                                   | BI Record                                                | 0          |                              | 1             |      | 100.0       | 1        |
| 3014                                                   | BI Record Pause                                          | 0          |                              | 0             |      |             | 0        |
| 3000                                                   | Blue Ocean                                               | 0          |                              | 0             |      | 50.0        | 1        |

Applys to the queue view and the global view

## Callbacks

This view allows to manage callback request : importing a new list of callbacks, monitoring them and downloading the associated tickets.

| Parcourir ) Aucun fichier sélectionné,<br>Send Download tickets<br>Sample list - Wisconsin |               |             |                   |          |
|--------------------------------------------------------------------------------------------|---------------|-------------|-------------------|----------|
| Phone numbers                                                                              | Full name     | Company     | Description       | Taken by |
| 1003 -                                                                                     |               |             |                   |          |
| 0587963214 - 0789654123                                                                    | Alice O'Neill | YourSociety |                   |          |
| 0230210092 - 0689746321                                                                    | John Doe      | MyCompany   | Call back quickly |          |
| 1003 -                                                                                     |               |             |                   |          |

Callbacks can be imported from a CSV file into a *callback list*. The file must look like the following:

```
phoneNumber|mobilePhoneNumber|firstName|lastName|company|description|dueDate|Period 0230210092|0689746321|John|Doe|MyCompany|Call back quickly|| 0587963214|0789654123|Alice|0'Neill|YourSociety||2016-08-01|Afternoon
```

The header line must contain the exact field named described below:

- phoneNumber: The number to call (at least either phoneNumber or mobilePhoneNumber is required)
- mobilePhoneNumber: Alternate number to call
- firstName: The contact first name (optional)
- lastName: The contact last name (optional)

- company: The contact company name (optional)
- description: A text that will appear on the agent *callback pane*
- dueDate: The date when to callback, using ISO format: YYYY-MM-DD, ie. 2016-08-01 for August, 1st, 2016. If not present the next day will be used as dueDate (optional)
- period: The name of the period as defined in *callback list*. If not present, the default period will be used (optional)

When an agent takes a callback, the column Taken by is updated with the number of the aget. The callback disappears when it is processed. The tickets of the processed callbacks can be downloaded by clicking on the Download tickets button.

# 1.3.2 Agent environment

| Jam<br>n   | es Bond (1000)<br>Ready 20:26:53 |               |           |                | 0               |              | 6 😢 🛦         | number or name |                 |
|------------|----------------------------------|---------------|-----------|----------------|-----------------|--------------|---------------|----------------|-----------------|
| Tot. Pause | Wrapup                           | Inb. Calls Ir | nb. Answ. | Inb. Moy. Com. | Inb. Total Com. | Inb. Unansw. | Inb % Unansw. | Out. Calls     | Out. Total Com. |
| -          | -                                | -             | -         | -              |                 |              | -             |                |                 |
|            |                                  |               |           |                |                 |              |               |                |                 |
| My Queues  | All Queues                       | Agents of my  | group (   | Callbacks      |                 |              |               |                |                 |
|            | •2                               | Nb 🔺          | 4         | Name           | W               | ait ▼3       | Time Wait     |                | Avail.          |
|            |                                  |               |           |                |                 |              |               |                |                 |
|            | ត                                | 3001          |           | Trucks         |                 | 0            | -             |                | 1               |
|            | ត                                | 3003          |           | Bikes          |                 | 0            | -             |                | 2               |
|            | ត                                | 3006          |           | Boats          |                 | 0            | -             |                | 2               |
|            | ត                                | 3008          |           | Callbacks      |                 | 0            | -             |                | 2               |
|            |                                  |               |           |                | т               | otal: 0      | Max: 0        |                |                 |
|            |                                  |               |           |                |                 |              |               |                |                 |

Web application for contact center agents

## Configuration

Recording can be paused or started by an agent, this feature can be disabled by changing showRecordingControls option in application.conf, you can also set the environnment variable SHOW\_RECORDING\_CONTROLS to false for your xucmgt container in docker compose yml file. When disabled the recording status is not displayed any more

|            | Brucé Wail (1 | 1000)<br>):04 |          |
|------------|---------------|---------------|----------|
| Tot. Pause | Wrapup        | App. Prés.    | App. Rép |
| -          | 00:00:20      | 5             | 4        |
|            |               |               |          |

Callbacks panel can be removed using by changing showCallbacks option in application.conf, you can also use SHOW\_CALLBACKS environment variable in docker compose yml file.

By using the showQueueControls option in application.conf, you may allow an agent to enter or leave a queue. You can also use SHOW\_QUEUE\_CONTROLS environment variable in docker compose yml file.

| My Queues | All Queues | Agents of my group | Callbacks |                     |           |                  |
|-----------|------------|--------------------|-----------|---------------------|-----------|------------------|
|           | ₹2         | Nb 🔺               | Name      | Wait <del>▼</del> ₃ | Time Wait | Avail.           |
|           | ត          | 3001               | Trucks    | 0                   | -         | 1                |
|           | ត          | 3003               | Bikes     | 0                   | -         | 2                |
|           | ត          | 3006               | Boats     | 0                   |           | 2                |
|           | ត          | 3008               | Callbacks | 0                   | -         | 2                |
|           |            |                    |           | Total: 0            | Max: 0    |                  |
|           | 1 × /1 ►   | ► 10 Titems        | per page  |                     |           | 1 - 4 of 4 items |

## **Taking Callbacks**

The agent can see the *callbacks* related to the queues he is logged on. They are available in the Callbacks tab, beside the Agents of my group tab.

On this page, the agent only has access to basic information about the callback: the phone number to call, the person's name and its company name. On the left of each callback line, a colored clock indicates the temporal status of this callback:

- yellow if the callback is to be processed later
- green if we are currently inside the callback period
- red if the callback period is over

| My Queues     | All Queues   | Agents of my group | Callbacks |              |           |                  |
|---------------|--------------|--------------------|-----------|--------------|-----------|------------------|
|               | Period 🔺     | 3                  | Phone     | Name         | Queue     |                  |
| 🕒 12-08 Aprè  | s-midi       |                    | 1002      | Jack Bauer   | Callbacks | +                |
| 🕒 13-08 Aprè  | s-midi       |                    | 1002      | Jack Bauer   | Callbacks | +                |
| 🕓 04-09 Matir | n            |                    | 1001      | James Bond   | Callbacks | <b>→</b>         |
| 🕓 15-09 Aprè  | s-midi       |                    | 1002      | Jack Bauer   | Callbacks | <b>→</b>         |
| 🕒 12-10 Tout  | e la journée |                    | 1002      | Jason Bourne | Callbacks | <b>→</b>         |
|               | 1 🔷 / 1 🕨    | ▶ 10 • items       | per page  |              |           | 1 - 5 of 5 items |

To process one of these callbacks, the agent must click on one of the callbacks line. This will remove the callback from the other agents' list, and trigger the following screen:

| My Queues All Queues Agents of m                                      | y group Callbacks    |        |      |
|-----------------------------------------------------------------------|----------------------|--------|------|
| Callbacks - Jack Bauer -<br>© Requested on 12-08 Après-midi (14:00:00 | The Company          |        |      |
| Callback<br>\$1002 1003<br>Description                                |                      |        |      |
| Some description                                                      |                      |        |      |
| Status<br>Comment                                                     |                      |        |      |
|                                                                       |                      |        |      |
| You must callback by clicking on the phone                            | number before saving |        |      |
|                                                                       |                      | Cancel | Save |

To launch the call, the agent must click on one of the available phone numbers. Once the callback is launched, the status can be changed and a comment can be added.

If you set 'Callback' as status, the callback can be rescheduled at a later time and another period:

| My Queues All Queues Agents of m                                   | ıy gro          | up    | Cal | lbacks | s   |     |     |          |             |
|--------------------------------------------------------------------|-----------------|-------|-----|--------|-----|-----|-----|----------|-------------|
| Callbacks - Jack Bauer<br>© Requested on 12-08 Après-midi (14:00:0 | - Tł<br>10 17:0 | ne C  | Com | npar   | пy  |     |     |          |             |
| Callback<br>\$1002 1003<br>Description                             |                 |       |     |        |     |     |     |          |             |
| Some description                                                   | Now             | due d | ate |        |     |     |     |          | Period      |
|                                                                    | 201             | 6-08- | 12  |        |     |     | =   |          | Après-midi  |
| Comment                                                            |                 | 1     |     | •      |     |     |     | ]        |             |
|                                                                    | <               | Sun   | Mon | Augus  | Wed | Thu | Fri | ><br>Sat |             |
|                                                                    | 30              | 31    | 01  | 02     | 03  | 04  | 05  | 06       |             |
|                                                                    | 31              | 07    | 80  | 09     | 10  | 11  | 12  | 13       |             |
| You must callback by clicking on the phone                         | 32              | 14    | 15  | 16     | 17  | 18  | 19  | 20       |             |
| -)                                                                 | 33              | 21    | 22  | 23     | 24  | 25  | 26  | 27       |             |
|                                                                    | 34              | 28    | 29  | 30     | 31  | 01  | 02  | 03       | Cancel Save |
|                                                                    | D               |       |     |        |     |     |     |          | - Ouro      |

Clicking on the calendar icon next to the "New due date" field, will popup a calendar to select another callback date.

## **Screen Popup**

It is possible to display customer information in an external web application using Xivo sheet mecanism.

You must define a sheet with two fields

- folderNumber have to be defined. Can be calculated or use a default value not equal to "-"
- **popupUrl** The url to open when call arrives : i.e. http://mycrm.com/customerInfo?folder= the folder number will be automatically appended to the end of the URL

Example : Using the caller number to open a customer info web page

- Define folderNumber with any default value i.e. 123456
- Define popupUrl with a display value of http://mycrm.com/customerInfo?nb={xivo-calleridnum}&fn= when call arrives web page http://mycrm.com/customerInfo?nb=1050&fn=123456 will be displayed

## **1.3.3 Configuration Management**

### Callbacks

The callback system in XivoCC aims at performing outgoing calls to specific numbers, to which some information can be associated such as a description ar a personal name.

The core object of the callback system is the **callback request**. A callback request is made of the following fields:

- First name of person to call
- Last name
- Phone number
- Mobile phone number
- Company name
- Description

• Due date

Each callback request is associated to a predefined **callback period**, which represents the preferred interval of the day in which the call should be performed.

A callback request cannot exist on its own: it must be stored in a **callback list**, which is itself associated to a queue.

Once a callback request has been performed, it generates a **callback ticket**. This ticket sums up the original information of the callback request, but adding some new fields:

- Start date: date at which the callback request was actually performed
- Last update: date of the last modification of the ticket
- Comment
- Status : the result of the callback
- Agent: the Call Center agent who performed the callback

#### **Callback Lists**

A callback list is an object which will contain callback request. It is associated to a queue, and several callback lists can be associated to the same queue.

| Listes de rappel Périodes | de rappel      |                   |  |
|---------------------------|----------------|-------------------|--|
| 0                         |                |                   |  |
| Maria                     | Elle d'attacts | Newber de envelo  |  |
| Nom                       | File d'attente | Nombre de rappeis |  |

Once created, a list can be populated whether through the *Callbacks tab* of the CCManager, or programmatically through the web services of the configuration server.

## **Callback Periods**

A callback period represents an interval of the day, bounded by a start date and an end date. It can be set as the default interval, so that a newly created callback request will be associated to this period if none is specified.

| Listes de rappel Périodes de rappel |                |              |   |   |
|-------------------------------------|----------------|--------------|---|---|
| 0                                   |                |              |   |   |
| Nom                                 | Heure de début | Heure de fin |   |   |
| Après-midi                          | 14:00:00       | 17:00:00     |   | 1 |
| Matin                               | 08:00:00       | 12:10:00     |   |   |
| Toute la journée                    | 07:00:00       | 17:00:00     | * | 1 |

# **1.4 Administration**

## 1.4.1 Log

The log of each components can be found in the */var/log/xivocc* directory. Currently (it may change) the structure looks like this :

```
/var/log/xivocc :
-- purge-reporting-database.log
-- specific-stats.log
-- xivo-db-replication.log
-- recording-server
| -- dowloads.log
| -- downloads.log
| -- recording-server.log
-- xuc
| -- xuc.log
-- xucmgt
_- xucmgt.log
```

## 1.4.2 Backup

You may backup your statistic database by using a similar command as below

docker run --rm --link demo\_pgxivocc\_1:db -v \$(pwd):/backup -e PGPASSWORD=xivocc postgres pg\_dum

## 1.4.3 Restore

You may restore a backup using a similar command (to be adapted)

docker run --rm -it --link pgxivoccdemo\_pgxivocc\_1:db -v \$(pwd):/backup postgres pg\_restore -h db

# **1.5 Xuc Xivo Unified Communication Framework**

Xuc is an application suite developed by Avencall Group, based on several free existing components including XiVO, and our own developments to provide communication services api and application to businesses. Xuc is build on Play using intensively Akka and written in Scala

XiVO is free software. Most of its distinctive components, and Xuc as a whole, are distributed under the *LGPLv3 license*.

Xuc is providing

- · Javascript API
- Web services
- Sample application
- Simple agent application
- Simple unified communication application pratix
- Contact center supervision
- Contact center statistics

The proposed applications are available in English and French. The list of preferred langs sent by the browser is analyzed and the first known lang is used, so if the browser requests it, en and fr the page will be server in en. The fallback language is French. Contributions are welcome, start with opening an issue on gitlab project page.

Xuc is composed of 3 modules

- · The server module
- The core module
- The statistic module.

# 1.5.1 Developer

## **Building and packaging**

## Dependencies

- Xivo Java Cti lib ; https://gitorious.org/xivo/xivo-javactilib
  - mvn install
- theatrus/akka-quartz [https://github.com/theatrus/akka-quartz]
  - sbt publish-local

(sudo apt-get install devscripts)

## Update change log

- dch -i in project root directory, parent of debian/changelog
- · edit changelog to add version

## Update documentation site

- update src/sphinx/conf.py with new version
- activator make-site
- copy target/sphinx/docs content to public/doc

## Update xuc\_logger.xml with new version

• Create debian package : activator debian:genChanges

## Docker

## Building docker image:

```
activator docker:publish
or
activator docker:publishLocal
docker tag xivo/xuc:2.4.32 xivo/xuc:latest
```

activator clean test docker:publishLocal; docker tag -f xivo/xuc:1.9.0 xivo/xuc:late\$t;docker pus

## **Documentation Guidelines**

The Xuc documentation uses reStructuredText as its markup language and is built using Sphinx.

## Sphinx

For more details see The Sphinx Documentation

### reStructuredText

For more details see The reST Quickref

### Quick Reference

- http://docutils.sourceforge.net/docs/user/rst/cheatsheet.txt
- http://docutils.sourceforge.net/docs/user/rst/quickref.html
- http://openalea.gforge.inria.fr/doc/openalea/doc/\_build/html/source/sphinx/rest\_syntax.html

## Sections

Section headings are very flexible in reST. We use the following convention in the Xuc documentation:

- # (over and under) for module headings
- = for sections
- - for subsections
- ^ for subsubsections
- ~ for subsubsections

### **Cross-referencing**

Sections that may be cross-referenced across the documentation should be marked with a reference. To mark a section use .. \_ref-name: before the section heading. The section can then be linked with :ref: `ref-name`. These are unique references across the entire documentation.

For example:

Build the documentation First install Sphinx. See below.

### Building

For the html and pdf version of the docs:

activator make-site
open <project-dir>/target/sphinx/docs/index.html
open <project-dir>/target/sphinx/docs/Xuc-doc.pdf

#### Installing Sphinx and other tools

To be able to generate pdf and documentation you need install Sphinx and other tools:

```
sudo easy_install -U Sphinx
sudo apt-get install texlive-latex-base texlive-latex-recommended texlive-latex-extra texlive-fon
```

## 1.5.2 Javascript API

## Introduction

The Xuc javascript API enables you to integrate enterprise communication functions to your business application. It exposes Cti functions using javascript methods calls.

You may add your own handlers for your application to react to telephony / contact center events.

This API is using websockets, and therefore needs a modern browser supporting them (firefox, chrome ...)

### **Integration Principles**

· Include the Cti and Callback javascript API from the Xuc Server

```
<script src="http://<xucserver>:<xucport>/assets/javascripts/shotgun.js" type="text/javascript"></
<script src="http://<xucserver>:<xucport>/assets/javascripts/cti.js" type="text/javascript"></
<script src="http://<xucserver>:<xucport>/assets/javascripts/callback.js" type="text/javascript"></
<script src="http://<xucserver>:<xucport>/assets/javascripts/callback.js" type="text/javascript"></
<script src="http://<xucserver>:<xucport>/assets/javascripts/callback.js" type="text/javascript"></
</script src="http://<xucserver>:<xucport>/assets/javascripts/callback.js" type="text/javascript"></script src="http://<xucserver>:<xucport>/assets/javascripts/membership.js" type="text/javascript"></script src="http://<xucserver>:<xucport>/assets/javascripts/membership.js" type="text/javascript"></script src="http://<xucserver>:<xucport>/assets/javascripts/membership.js" type="text/javascript"></script src="http://<xucserver>:<xucport>/assets/javascripts/membership.js" type="text/javascript"></script src="http://<xucserver>:<xucport>/assets/javascripts/membership.js" type="text/javascript"></script src="http://<xucserver>:<xucport>/assets/javascripts/membership.js" type="text/javascript"></script src="http://<xucserver>:<xucport>/assets/javascripts/membership.js" type="text/javascript"></script src="http://<xucserver>:<xucport>/assets/javascripts/membership.js" type="text/javascript"></script src="http://<xucserver>:<xucport>/assets/javascripts/membership.js" type="text/javascript"></script src="http://<xucserver>:<xucport>/assets/javascripts/membership.js" type="text/javascript"></script src="http://<xucserver>:<xucport>/assets/javascripts/membership.js" type="text/javascript"></script src="http://<xucserver>:<xucport>/assets/javascripts/membership.js" type="text/javascript"></script src="http://<xucserver>:<xucport>/assets/javascript</script"></script src="http://<xucserver>:<xucport>/assets/javascript</script"></script src="http://<xucserver>:<xucport>/assets/javascript</script"></script src="http://<xucserver>:</scri
```

Include also the xc\_webrtc and SIPml5 javascript APIs for the webRTC support:

```
<script src="http://<xucserver>:<xucport>/assets/javascripts/xc_webrtc.js" type="text/javascript"
<script src="http://<xucserver>:<xucport>/assets/javascripts/SIPml-api.js" type="text/javascript"
```

· Connect to the Xuc serveur using XiVO client username and password

```
var wsurl = "ws://"+server+"/ctichannel?username="+username+"&agentNumber="+phoneNumber+"&amp
Cti.WebSocket.init(wsurl,username,phoneNumber);
```

#### Setup event handlers to be notified on

- Phone state changes
- Agent state changes
- Statistics

- ...

- Eventually also webRTC handlers
  - general
  - register
  - incoming
  - outgoing
- Once web socket communication is established you are able to call XuC Cti javascript methods.

http://<sucserver>:<xucport>/sample

- Place a call, log an agent ....

```
$ ('#login_btn').click(function(event) {
   Cti.loginAgent($('#agentPhoneNumber').val());
});
$ ('#logout_btn').click(function(event) {
   Cti.logoutAgent();
});
$ ('#xuc_dial_btn').click(function(event) {
   Cti.dial($("#xuc_destination").val());
});
...
```

## **Sample Application**

. . .

A sample application is provided by the XuC server. This application allows to display events and using different methods exposed by the XuC

| luC Web I                      | nt                               |                                                                                                    | localhost:9000     | bruce                |       | 1000                 | Sign in |
|--------------------------------|----------------------------------|----------------------------------------------------------------------------------------------------|--------------------|----------------------|-------|----------------------|---------|
| his is a temp<br>Agent         | late for a xivo-cti server integ | ution samples.<br>User                                                                                                    | Stat               | s                    | Agen  | tEvents              |         |
| Agent<br>Status                | Agent<br>Phone<br>Number         | Presence -<br>Phone<br>Status<br>En. DAD                                                                                                    | Dis. DND           | oribe to queue stats | Subsc | ribe to Agent Events |         |
| 1000<br>Agt log in<br>Toggie L | Agt log out                      | User<br>Status<br>Catura a<br>Catura a | amber or name to a |                      |       |                      |         |
| Juouo                          | 6                                | Queue Memi                                                                                                    | pers Age           | ents                 | Aae   | nts                  |         |

You may browse and use the sample. js javascript file as an example

• Calling Cti methods :

```
.$('#xuc_login_btn').click(function(event) {
    Cti.loginAgent($('#xuc_agentPhoneNumber').val());
});
$('#xuc_logout_btn').click(function(event) {
    Cti.logoutAgent();
});
$('#xuc_pause_btn').click(function(event) {
    Cti.pauseAgent();
});
$('#xuc_unpause_btn').click(function(event) {
    Cti.unpauseAgent();
});
$('#xuc_subscribe_to_queue_stats_btn').click(function(event) {
    Cti.subscribeToQueueStats();
}):
$('#xuc_answer_btn').click(function(event) {
    Cti.answer();
});
```

```
$('#xuc_hangup_btn').click(function(event) {
    Cti.hangup();
});
$('#xuc_login_btn').click(function(event) {
    Cti.loginAgent($('#xuc_agentPhoneNumber').val());
});
$('#xuc_logout_btn').click(function(event) {
    Cti.logoutAgent();
});
$('#xuc_togglelogin_btn').click(function(event) {
    Cti.toggleAgentLogin();
});
$('#xuc_pause_btn').click(function(event) {
    Cti.pauseAgent();
});
 $('#xuc_unpause_btn').click(function(event) {
    Cti.unpauseAgent();
 });
$('#xuc_subscribe_to_queue_stats_btn').click(function(event) {
    Cti.subscribeToQueueStats();
});
$('#xuc_answer_btn').click(function(event) {
    Cti.answer();
});
$('#xuc_hangup_btn').click(function(event) {
    Cti.hangup();
});
 $('#xuc_get_agent_call_history').click(function() {
    Cti.getAgentCallHistory(7);
 });
$('#xuc_get_user_call_history').click(function() {
    Cti.getUserCallHistory(7);
});
. . . . . . . . . . . . . .
```

### • Declaring events handlers :

```
Cti.setHandler(Cti.MessageType.USERSTATUSES, usersStatusesHandler);
Cti.setHandler(Cti.MessageType.USERSTATUSUPDATE, userStatusHandler);
Cti.setHandler(Cti.MessageType.USERCONFIGUPDATE, userConfigHandler);
Cti.setHandler(Cti.MessageType.LOGGEDON, loggedOnHandler);
Cti.setHandler(Cti.MessageType.PHONESTATUSUPDATE, phoneStatusHandler);
Cti.setHandler(Cti.MessageType.VOICEMAILSTATUSUPDATE, voiceMailStatusHandler);
Cti.setHandler(Cti.MessageType.LINKSTATUSUPDATE, linkStatusHandler);
Cti.setHandler(Cti.MessageType.QUEUESTATISTICS, queueStatisticsHandler);
Cti.setHandler(Cti.MessageType.QUEUECONFIG, queueConfigHandler);
Cti.setHandler(Cti.MessageType.QUEUELIST, queueConfigHandler);
Cti.setHandler(Cti.MessageType.QUEUEMEMBER, queueMemberHandler);
Cti.setHandler(Cti.MessageType.QUEUEMEMBERLIST, queueMemberHandler);
Cti.setHandler(Cti.MessageType.DIRECTORYRESULT, directoryResultHandler);
Cti.setHandler(Cti.MessageType.AGENTCONFIG, agentConfigHandler);
Cti.setHandler(Cti.MessageType.AGENTLIST, agentConfigHandler);
Cti.setHandler(Cti.MessageType.AGENTGROUPLIST, agentGroupConfigHandler);
Cti.setHandler(Cti.MessageType.AGENTSTATEEVENT, agentStateEventHandler);
Cti.setHandler(Cti.MessageType.AGENTERROR, agentErrorHandler);
Cti.setHandler(Cti.MessageType.ERROR, errorHandler);
Cti.setHandler(Cti.MessageType.AGENTDIRECTORY, agentDirectoryHandler);
Cti.setHandler(Cti.MessageType.CONFERENCES, conferencesHandler);
Cti.setHandler(Cti.MessageType.CALLHISTORY, callHistoryHandler);
```

```
xc_webrtc.setHandler(xc_webrtc.MessageType.GENERAL, webRtcGeneralEventHandler);
xc_webrtc.setHandler(xc_webrtc.MessageType.REGISTRATION, webRtcRegistrationEventHandler);
xc_webrtc.setHandler(xc_webrtc.MessageType.INCOMING, webRtcIncomingEventHandler);
xc_webrtc.setHandler(xc_webrtc.MessageType.OUTGOING, webRtcOutgoingEventHandler);
```

## Login

## User login

Users can connect using login, password and phone number:

```
var wsurl = "ws://"+server+"/ctichannel?username="+username+"&agentNumber="+phoneNumber+"&amp
Cti.WebSocket.init(wsurl,username,phoneNumber);
```

### Agent login

An agent can be logged in using *Cti.loginAgent(agentPhoneNumber, agentId)*. For the moment, the phone number used for agent login should be the same as the one used for user login, otherwise you will get many error messages "LoggedInOnAnotherPhone".

Following cases are handled:

- agent is not logged and requests a login to a known line: the agent is logged in
- agent is not logged and requests a login to an unknown line: an error is raised:

{"Error":"PhoneNumberUnknown"}

- agent is already logged on the requested line: the agent stays logged
- agent is already logged on another line: an error is raised and the agent stays logged (on the number where he was logged before the new request). It's up to the implementation to handle this case.

{"Error": "LoggedInOnAnotherPhone", "phoneNb": "1002", "RequestedNb": "1001"}

• agent is not logged and requests a login to a line already used by another agent: the agent takes over the line and the agent previously logged on the line is unlogged

### **Generic CTI Messages**

### Error

Cti.MessageType.ERROR

## LoggedOn

• Cti.MessageType.LOGGEDON

## Sheet

• Cti.MessageType.SHEET

```
{"msgType":"Sheet","ctiMessage":{"timenow":1425055334,"compressed":true,"serial":"xml",
    "payload":{"profile":{"user":{"internal":[{"content":"xivo","name":"ipbxid"},
    {"content":"link","name":"where"},{"content":"1425055330.23","name":"uid"},
    {"content":"no","name":"focus"},{"content":"1","name":"zip"}],
    "sheetQtui":null,"sheetInfo":[{"value":"http://www.google.fr/","name":"popupUrl","order":"
```

```
{"value":"&folder=1234","name":"folderNumber","order":30,"type":"text"},
{"value":"http://www.google.fr/","name":"popupUrl1","order":20,"type":"url"}],"systrayInfo
```

### **Directory And Favorites**

#### Cti.directoryLookUp: function(term)

This command deprecates previously used Cti.searchDirectory(pattern).

### **Associated Handler**

### Cti.MessageType.DIRECTORYRESULT

Triggered by command *Cti.directoryLookUp(pattern)*. This command deprecates previously used *Cti.searchDirectory(pattern)*.

```
{ "msgType": "DirectoryResult",
    "ctiMessage": {
        "entries": [
            { "status": 0, "entry": [ "hawkeye", "pierce", "1002", "0761187406", "false"]},
            { { "status": -2, "entry": [ "peter", "pan", "1004", "", "false"]}],
            "headers":
            [""Firstname", "Lastname", "Number", "Mobile", "Favorite"]}}
```

### Cti.getFavorites: function()

Cti.addFavorite: function(contactId, source)

Cti.removeFavorite: function(contactId, source)

### **User Statuses**

• Cti.MessageType.USERSTATUSES : "UsersStatuses"

### **User Status Update**

• Cti.MessageType.USERSTATUSUPDATE : "UserStatusUpdate",

### **User Config Update**

• Cti.MessageType.USERCONFIGUPDATE : "UserConfigUpdate",

```
{"msgType":"UserConfigUpdate",
    "ctiMessage":{"userId":9,"dndEnabled":false,"naFwdEnabled":false,"naFwdDestination":"","uncFw
    "firstName":"Alice","lastName":"Johnson","fullName":"Alice Johnson","mobileNumber":"064574512
```

#### **Phone Status Update**

• Cti.MessageType.PHONESTATUSUPDATE

### **Phone Events**

• Cti.MessageType.PHONEEVENT

Phone events are automatically sent when application is connected

### Format

```
{
    "msgType":"PhoneEvent",
    "ctiMessage":{
        "eventType":"EventRinging",
        "DN":"1118",
        "otherDN":"1058",
        "linkedId":"1447670380.34",
        "uniqueId":"1447670382.37",
        "queueName":"blue",
        "userData":{
            "XIVO_CONTEXT":"default","XIVO_USERID":"9","XIVO_SRCNUM":"1058","XIVO_DSTNUM":"3000"
        }
    }
}
```

| fields      | Description                                                                                             |
|-------------|----------------------------------------------------------------------------------------------------|
| Event types | <ul> <li>EventReleased</li> <li>EventDialing</li> <li>EventRinging</li> <li>EventEstablished</li> </ul> |
| DN          | The directory number of the event                                                                       |
| otherDN     | Can be calling number of called number                                                                  |
| queueName   | Optional, the queue name for inbound acd calls                                                          |
| UserData    | Contains a list of attached data, system data XIVO_ or                                                  |
|             | data attached to the call key beginning by USR_                                                         |

If you use the following preprocess subroutine

```
[user_data_test]
exten = s,1,Log(DEBUG,**** set user data ****)
same = n,SET(USR_DATA1=hello)
same = n,SET(USR_DATA2=24)
same = n,SET(USR_DATA3=with space)
same = n,Return()
```

you will get these data in the events. Data can also be attached using the Cti.dial command.

### **Voice Mail Status Update**

• VOICEMAILSTATUSUPDATE : "VoiceMailStatusUpdate",

{"msgType":"VoiceMailStatusUpdate","ctiMessage":{"voiceMailId":58,"newMessages":2,"waitingMessage

## Link Status Update

Cti.MessageType.LINKSTATUSUPDATE

### **Queue Statistics**

• Handler on : Cti.MessageType.QUEUESTATISTICS

The handler is executed when a notification of new statistic values is received. Each message contains one or more counters for one queue. The queue is identified by its queueId. See example below for reference. The queue's id can be used to retrieve queue's configuration, see *Queue Configuration*.

Following counters are available:

- TotalNumberCallsEntered
- TotalNumberCallsAnswered
- PercentageAnsweredBefore15
- TotalNumberCallsAbandonned
- TotalNumberCallsAbandonnedAfter15
- PercentageAbandonnedAfter15
- WaitingCalls
- LongestWaitingTime
- EWT
- · AvailableAgents
- TalkingAgents

```
{
    "msgType":"QueueStatistics",
    "ctiMessage":{
        "queueId":11,"counters":[{"statName":"AvailableAgents","value":0},{"statName":"LoggedAgen
    }
}
```

Some messages contain a queueRef with a queue's name instead of the queueId. This issue should be eliminated in future versions.

{"queueRef":"travels","counters":[{"statName":"TotalNumberCallsAbandonned","value":19}]}

## **Queue Calls**

• Handler on: Cti.MessageType.QUEUECALLS

Awaiting calls in a queue. Subscription to the events with : *Cti.subscribeToQueueCalls(9)* (9 being the queueId). Unsubscription with: *Cti.unSubscribeToQueueCalls(9)*.

{"queueId":9,"calls":[{"position":1,"name":"John Doe","number":"33356782212","queueT\_me":"2015-07-

### **Queue Configuration**

• QUEUECONFIG : "QueueConfig",

{"id":8,"context":"default","name":"blue","displayName":"blue sky","number":"3506"}

## **Queue List**

• QUEUELIST : "QueueList",

```
{
    "msgType":"QueueList",
    "ctiMessage":[
        {"id":170,"context":"default","name":"bluesky","displayName":"Bl Record","number":"3012"}
        {"id":5,"context":"default","name":"noagent","displayName":"noagent","number":"3050"},
```

```
{"id":6,"context":"default","name":"___switchboard_hold","displayName":"Switchboard hold",
{"id":173,"context":"default","name":"outbound","displayName":"outbound","number":"3099"},
{"id":2,"context":"default","name":"yellow","displayName":"yellow stone","number":"3001"},
{"id":7,"context":"default","name":"green","displayName":"green openerp","number":"3006"},
{"id":3,"context":"default","name":"red","displayName":"red auto polycom","number":"3002"
{"id":11,"context":"default","name":"pool","displayName":"Ugips Pool","number":"3100"},
{"id":4,"context":"default","name":"___switchboard","displayName":"Switchboard","number":"3100"},
```

```
Queue Member
```

• Handler on : Cti.MessageType.QUEUEMEMBER

Received when an agent is associated to a queue or a penalty is updated. Penalty is -1 when agent is removed from a queue

{"agentId":19,"queueId":3,"penalty":12}

#### **Queue Member List**

• Handler on : Cti.MessageType.QUEUEMEMBERLIST

```
"msgType":"QueueMemberList",
"ctiMessage":[
    {"agentId":129,"queueId":8,"penalty":2},
    {"agentId":139,"queueId":168,"penalty":2},
    {"agentId":129,"queueId":10,"penalty":0},
    {"agentId":129,"queueId":11,"penalty":0}
]
```

### **Agent State Event**

- Cti.MessageType.AGENTSTATEEVENT
  - AgentLogin

{"name":"AgentLogin","agentId":19,"phoneNb":"1000","since":1423839787,"queues":[8,14,170,

- AgentReady

{"name":"AgentReady","agentId":19,"phoneNb":"1000","since":0,"queues":[8,14,170,4,1],"cau

- AgentOnPause

{"name":"AgentOnPause","agentId":19,"phoneNb":"1000","since":0,"queues":[8,14,170,4,1],"c

- AgentOnWrapup

{"name":"AgentOnWrapup","agentId":19,"phoneNb":"1000","since":2,"queues":[8,14,170,4,1],"

AgentRinging

{"name":"AgentRinging","agentId":19,"phoneNb":"1000","since":0,"queues":[8,14,170,4,1],"c

- AgentDialing

{"name":"AgentDialing","agentId":19,"phoneNb":"1000","since":0,"queues":[8,14,170,4,1],"d

#### - AgentOnCall

#### AgentLoggedOut

```
{"name":"AgentLoggedOut","agentId":19,"phoneNb":"1000","since":0,"queues":[8,14,170,4,1],
```

#### Agent Error

Cti.MessageType.AGENTERROR

#### **Agent Directory**

Cti.MessageType.AGENTDIRECTORY

Triggered by command Cti.getAgentDirectory

```
{"directory": [
    { "agent":
        {"context": "default", "firstName": "bj", "groupId": 1, "id": 8, "lastName": "agent", "nu
        "agentState": {"agentId": 8, "cause": "", "name": "AgentReady", "phoneNb": "1001", "queue
```

#### **Agent Configuration**

Cti.MessageType.AGENTCONFIG

Triggered when agent configuration changes

{"id":23,"firstName":"Jack","lastName":"Flash","number":"2501","context":"default"}

### Agent List

Cti.MessageType.AGENTLIST

Receives agent configuration list in a javascript Array : Command Cti.getList("agent");

```
{"id":24,"firstName":"John","lastName":"Waynes","number":"2601","context":"default","groupId"
{"id":20,"firstName":"Maricé","lastName":"Saprïtchà","number":"2602","context":"default","grou
{"id":147,"firstName":"Etienne","lastName":"Burgad","number":"30000","context":"default","grou
{"id":148,"firstName":"Caroline","lastName":"HERONDE","number":"29000","context":"default","groupId
{"id":149,"firstName":"Eude","lastName":"GARTEL","number":"75000","context":"default","groupId
{"id":22,"firstName":"Alice","lastName":"Johnson","number":"2058","context":"default","groupId
```

### Agent Listen

• AGENTLISTEN: "AgentListen",

Receives agent listen stop / start event, received automatically if user is an agent, no needs to subscribe.

{"started":false,"phoneNumber":"1058","agentId":22}

## Agent Group List

• AGENTGROUPLIST : "AgentGroupList"

Agent group list triggered by command : Cti.getList("agentgroup")

```
{"id":1,"name":"default"},
{"id":2,"name":"boats"},
{"id":3,"name":"broum"},
{"id":4,"name":"bingba3nguh"},
{"id":5,"name":"salesexpert"},
{"id":6,"name":"a_very_long_group_name"}]
```

## **Agent Statistics**

Received on subscribe to agent statistics with method *Cti.subscribeToAgentStats()*, current statistics are received automatically on subscribe.

• AGENTSTATISTICS : "AgentStatistics"

```
{"id":22,
    "statistics":[
        {"name":"AgentPausedTotalTime","value":0},
        {"name":"AgentWrapupTotalTime","value":0},
        {"name":"AgentReadyTotalTime","value":434},
        {"name":"LoginDateTime","value":"2015-04-27T08:15:01.081+02:00"},
        {"name":"LogoutDateTime","value":"2015-04-27T08:14:49.427+02:00"}
        ]
```

## **Call History**

## Cti.getUserCallHistory(size)

Get the call history of the logged in user, limited to the last *size* calls.

## Cti.getAgentCallHistory(size)

Get the call history of the logged in agent, limited to the last size calls.

## Cti.getQueueCallHistory(queue, size)

Get a call history for a queue or a set of queues. You may pass part of a queue name (not display name). i.e. pass bl if you want to match queue name blue, black and blow

### Associated Handler CALLHISTORY

Received when calling the above methods Cti.getAgentCallHistory(size) or Cti.getUserCallHistory(size).

• CALLHISTORY : "CallHistory"

```
{
    "start":"2014-01-01 08:00:00",
    "duration":"00:21:35",
    "srcNum":"0115878",
    "dstNum":"2547892",
    "status":"answered"
}
```

For queue calls status can be :

- full full queue
- closed closed queue
- joinempty call arrived on empty queue
- · leaveempty exit when queue becomes empty
- divert\_ca\_ratio -call redirected because the ratio waiting calls/agents was exceeded
- divert\_waittime call redirected because estimated waiting time was exceeded;
- answered call answered
- abandoned call abandoned
- timeout maximum waiting time exceeded

For other calls

- emitted
- missed
- ongoing

### **Callback Messages**

### **Callback lists**

Received when calling Callback.getCallbackLists().

• CALLBACKLISTS : "CallbackLists"

```
{"uuid":"b0849ac0-4f4a-4ed0-9386-53ab2afd94b1",
"name":"Liste de test",
"queueId":1,
"callbacks":[
  {"uuid":"a967da84-bc41-4bf4-a4fc-2bcc54e11606",
  "listUuid":"b0849ac0-4f4a-4ed0-9386-53ab2afd94b1",
  "phoneNumber":"0230210082",
  "mobilePhoneNumber":"0789654123",
  "firstName":"Alice",
  "lastName":"O'Neill",
  "company":"YourSociety",
  "description":null,
  "agentId":null,
  "dueDate": "2016-08-01",
   "preferredPeriod": {
      "default": false,
     "name": "Afternoon",
     "periodStart": "14:00:00",
     "periodEnd": "17:00:00",
     "uuid": "d3270038-e20e-498a-af71-3cf69b5cc792"
  } }
] }
```

### **Callback Taken**

Received after taking a callback with Callback.takeCallback(uuid).

```
• CALLBACKTAKEN : "CallbackTaken"
```

```
{"uuid":"a967da84-bc41-4bf4-a4fc-2bcc54e11606",
    "agentId":2}
```

### **Callback Started**

Received after starting a callback with Callback.startCallback(uuid, phoneNumber).

```
    CALLBACKSTARTED : "CallbackStarted"
```

```
{"requestUuid":"a967da84-bc41-4bf4-a4fc-2bcc54e11606",
    "ticketUuid":"8e82de0f-847a-4606-97bf-bef5a18ea8b0"}
```

### **Callback Clotured**

Received after giving to a callback a status different of Callback.

```
• CALLBACKCLOTURED : "CallbackClotured"
```

{"uuid":"a967da84-bc41-4bf4-a4fc-2bcc54e11606"}

## **Callback Released**

Received after releasing a callback with Callback.releaseCallback(uuid).

```
• CALLBACKRELEASED : "CallbackReleased"
```

{"uuid":"a967da84-bc41-4bf4-a4fc-2bcc54e11606"}

## **Callback Updated**

Received when calling *Callback.updateCallbackTicket(uuid, status, description, dueDate, periodUuid)* with a new due date or period.

• CALLBACKREQUESTUPDATED : "CallbackRequestUpdated"

```
{"request":{
  "uuid":"a967da84-bc41-4bf4-a4fc-2bcc54e11606",
  "listUuid":"b0849ac0-4f4a-4ed0-9386-53ab2afd94b1",
  "phoneNumber":"0230210082",
  "mobilePhoneNumber":"0789654123",
  "firstName":"Alice",
  "lastName":"O'Neill",
  "company":"YourSociety",
  "description":null,
  "agentId":null,
  "dueDate": "2016-08-01",
   "preferredPeriod": {
      "default": false,
     "name": "Afternoon",
     "periodStart": "14:00:00",
     "periodEnd": "17:00:00",
     "uuid": "d3270038-e20e-498a-af71-3cf69b5cc792"
```

}

## **Membership Messages**

### User default membership

Received when calling Membership.getUserDefaultMembership(userId).

USERQUEUEDEFAULTMEMBERSHIP: "UserQueueDefaultMembership"

```
{
    "userId":186,
    "membership": [
        {"queueId":8,"penalty":1},
        {"queueId":17,"penalty":0},
        {"queueId":18,"penalty":0},
        {"queueId":23,"penalty":0}
]
```

## Methods

## Cti.changeUserStatus()

Update user status using a cti server configured status name

### Cti.loginAgent(agentPhoneNumber, agentId)

Log an agent

### Cti.logoutAgent(agentId)

Un log an agent

## Cti.pauseAgent(agentId)

Change agent state to pause

## Cti.unpauseAgent(agentId)

Change agent state to ready

### Cti.listenAgent(agentId)

Listen to an agent

## Cti.dnd(state)

Set or unset do not disturb, state true or false

### Cti.dial(destination, variables)

Place a call to destination with the provided variables. Variables must take the following form:

```
{
    var1: "value 1",
    var2: "value 2"
}
```

USR\_var1 and USR\_var2 will be attached to the call and propagated to Phone Events

#### Cti.originate(destination)

Originate a call

## Cti.hangup()

Hangup a call

### Cti.answer()

Answer a call

Cti.hold()

Put current call on hold

### Cti.directTransfer(destination)

Tranfert to destination

### Cti.attendedTransfer(destination)

Start a transfer to a destination

## Cti.completeTransfer()

Complete previously started transfer

## Cti.cancelTransfer()

Cancel a transfer

### Cti.conference()

Start a conference using phone set capabilities

### Cti.monitorPause(agentId)

Pause call recording

## Cti.monitorUnpause(agentId)

Un pause call recording

## Cti.getList(objectType)

Request a list of configuration objects, objectType can be :

- queue
- agent
- queuemember

Triggers handlers QUEUELIST, AGENTLIST, QUEUEMEMBERLIST. Subscribes to configuration modification changes, handlers QUEUECONFIG, AGENTCONFIG, QUEUEMEMBER can also be called

## Cti.setAgentQueue(agentId, queueId, penalty)

- agentId (Integer) : id of agent, returned in message Agent Configuration
- queueId (Integer) : id of queue, returned in message Queue Configuration
- penaly (Integer) : positive integer

If agent is not associated to the queue, associates it, otherwise changes the penalty

On success triggers a Queue Member event, does not send anything in case of failure :

{ "agentId":<agentId>, "queueId":<queueId>, "penalty":<penalty>}

## Cti.removeAgentFromQueue(agentId, queueId)

- agentId (Integer) : id of agent, returned in message Agent Configuration
- queueId (Integer) : id of queue, returned in message Queue Configuration

On success triggers a queue member event with penalty equals to -1, does not send anything in case of failure :

{"agentId":<agentId>, "queueId":<queueId>, "penalty":-1}

## Cti.subscribeToAgentStats()

Subscribe to agent statistics notification. When called all current statistics are receive, and a notification is received for each updates. Both initial values and updates are transmitted by the *Agent Statistics* messages.

## Cti.subscribeToQueueStats()

This command subscribes to the queue statistics notifications. First, all actual statistics values are sent for initialisation and then a notification is sent on each update. Both initial values and updates are transmitted by the QUEUESTATISTICS messages.

## Cti.naFwd(destination,state)

Forward on non answer

## Cti.uncFwd(destination,state)

Unconditionnal forward

### Cti.busyFwd(destination,state)

Forward on busy

### **Callback Commands**

### Callback.getCallbackLists()

Retrieve the lists of callbacks with teir associated callback requests, and subscribe to callback events.

### Callback.takeCallback(uuid)

Take the callback with the given uuid with the logged-in agent.

### Callback.releaseCallback(uuid)

Release the callback which was previously taken

### Callback.startCallback(uuid, phoneNumber)

Launch the previously taken callback with the provided phone number.

### Callback.updateCallbackTicket(uuid, status, description, dueDate, periodUuid)

Update a callback ticket wih the provided description and status. Allowaed values for status are:

- NoAnswer
- Answered
- Fax
- Callback

dueDate is an optional parameter specifying the new due date using ISO format ("YYYY-MM-DD"). periodUuid is an optional parameter specifying the new preferred period for the callback.

## **Membership Commands**

### Membership.init(cti)

Initialize the Membership library using the given Cti object.

### Membership.getUserDefaultMembership(userId)

Request the default membership for the given user id. Warning, the userId is not the same as the agentId.

### Membership.setUserDefaultMembership(userId, membership)

Set the default membership for the given user id. Warning, the userId is not the same as the agentId. 'membership' should be an array of Queue membership like:

```
[
  {"queueId":8, "penalty":1},
  {"queueId":17, "penalty":0},
  {"queueId":18, "penalty":0},
  {"queueId":23, "penalty":0}
```

#### Membership.setUsersDefaultMembership(userIds, membership)

Set the default membership for the given array of user id. Warning, the userId is not the same as the agentId. 'userIds' should be an array of user id like :

[1, 2, 3]

'membership' should be an array of Queue membership like:

```
[
  {"queueId":8, "penalty":1},
  {"queueId":17, "penalty":0},
  {"queueId":18, "penalty":0},
  {"queueId":23, "penalty":0}
```

#### Membership.applyUsersDefaultMembership(userIds)

Apply the existing default configuration to a set of users. Warning, the userId is not the same as the agentId. 'usersIds' should be an array of userId like:

**::** [1, 2, 7, 9]

### webRTC integration

### **Methods**

Once the cti login done, you can init the webRTC component by calling the *xc\_webrtc.init* method.

### xc\_webrtc.init(name, ssl, websocketPort, remoteAudio, ip)

Init the webRTC connection and register the user's line.

- name user's login to get the line details,
- ssl if set to true the wss is used,
- websocketPort, ip port and address for the webRTC websocket connection, when ip is not passed the xivo ip is used,
- remoteAudio id of the HTML5 audio element for remote audio player, if not passed 'audio\_remote' is used. The element should look like:

<audio id="audio\_remote" autoplay="autoplay"></audio>

### xc\_webrtc.dial(destination)

Start a webRTC call.

### xc\_webrtc.answer()

Answer an incoming webRTC call.

### xc\_webrtc.hold()

Toggle hold on a webrtc call.

### xc\_webrtc.dtmf(key)

Send a DTMF.

### xc\_webrtc.setHandler(eventName, handler)

Set a handler for eventName from xc\_webrtc.MessageType.

### xc\_webrtc.disableICE()

Disable ICE server use, only LAN addresses will be used in the SDP.

### xc\_webrtc.setIceUrIs(urIs)

### Set a list of STUN/TURN servers, for example:

```
[{ url: 'stun:stun.l.google.com:19302'}, { url: 'turn:turn.server.org', username: `user', credentia
```

## **Events**

There are for groups of events:

- general,
- register,
- incoming,
- outgoing.

List of associated events is defined in the *xc\_webrtc.General*, *xc\_webrtc.Registration*, *xc\_webrtc.Incoming*, *xc\_webrtc.Outgoing*. See the xc\_webrtc.js on https://gitlab.com/xivoxc/xucserver/blob/master/app/assets/javascripts/xc\_webrtc.js. The error state events contains a description in the reason field. Call establishment event contains *caller* or *callee* detail. Use the sample page to see some examples.

# 1.5.3 Rest API

## **General form**

http://localhost:\$xucport/xuc/api/1.0/\$method/\$domain/\$username/

withHeaders(("Content-Type", "application/json"))

- \$xucport : Xuc port number (default 8090)
- \$method : See available methods below
- \$domain : Represents a connection site, can be anything
- \$username : XiVO client user username

## **Events**

Xuc post JSON formated events on URL eventUrl = "http://localhost:8090/xivo/1.0/event/avencall configured in /usr/share/xuc/application.conf

### **Phone Event Notification**

Related to a username, phone event is in message payload same structure as javascript Phone Events

```
"username":"alicej",
"message":{
    "msgType":"PhoneEvent",
    "ctiMessage":{"eventType":"EventDialing","DN":"1058","otherDN":"3000","linkedId":"1447670380
```

## Connection

POST http://localhost:\$xucport/xuc/api/1.0/connect/\$domain/\$username/

```
{"password" : "password"}
curl -XPOST -d '{"password":"<password>"}' -H "Content-Type: application/json" http://localhost
```

### DND

#### POST http://localhost:\$xucport/xuc/api/1.0/dnd/\$domain/\$username/

{"state" : [false|true]}
curl -XPOST -d '{"state":false}' -H "Content-Type: application/json" http://localhost:8090/xuc/ap

## Dial

POST http://localhost:\$xucport/xuc/api/1.0/dial/\$domain/\$username/

```
{"number" : "1101"}
curl -XPOST -d '{"number":"<number>"}' -H "Content-Type: application/json" http://localhost:8090
```

### Phone number sanitization

Dial command automatically applies filters to the phone number provided to make it valid for Xivo. Especially, it removes invalid characters and handles properly different notations of international country code.

Some countries don't follow the international standard and actually keep the leading zero after the country code (e.g. Italy). Because of this, if the zero isn't surrounded by parenthesis, the filter keeps it  $^{1}$ .

<sup>&</sup>lt;sup>1</sup> See Redmine ticket #150

### Forward

All forward commands use the above payload

| {"state" : [true false], |  |  |
|--------------------------|--|--|
| "destination" : "1102")  |  |  |
|                          |  |  |

### Unconditionnal

POST http://localhost:\$xucport/xuc/api/1.0/uncForward/\$domain/\$username/

curl -XPOST -d '{"state":true,"destination":"<destnb>"}' -H "Content-Type: application/json" htt

### **On No Answer**

POST http://localhost:\$xucport/xuc/api/1.0/naForward/\$domain/\$username/

curl -XPOST -d '{"state":true,"destination":"<destnb>"}' -H "Content-Type: application/json" http://destnb/

#### **On Busy**

POST http://localhost:\$xucport/xuc/api/1.0/busyForward/\$domain/\$username/

curl -XPOST -d '{"state":true,"destination":"<destnb>"}' -H "Content-Type: application/json" http://destnb.com/

### Handshake

Will repost all events on the configured URL

POST http://localhost:\$xucport/xuc/api/1.0/handshake/\$domain/

### AgentLogout

Logout un agent

POST http://\$xuchost:\$xucport/xuc/api/1.0/agentLogout/

curl -XPOST -d '{"phoneNumber":"<phoneNumber>"}' -H "Content-Type: application/json" http://loca

## TogglePause

Change state of an agent, pause if ready, ready if on pause

POST http://\$xuchost:\$xucport/xuc/api/1.0/togglePause/

curl -XPOST -d '{"phoneNumber":"<phoneNumber>"}' -H "Content-Type: application/json" http://loca

## 1.5.4 Statistics

### Exposed by xuc

### **Queue statistics**

These real time statistics are calculated nearly in real time from the queue\_log table Statistic are reset to 0 at midnight (24h00) can be changed by configuration

## **Real time calculated Queue statistic**

| name                        | Description                                                         |
|-----------------------------|---------------------------------------------------------------------|
| TotalNumberCallsEntered     | Total number of calls entered in a queue                            |
| TotalNumberCallsAbandonned  | Total number of calls abandoned in a queue (not answered)           |
| TotalNumberCallsAban-       | Total number of calls abandoned after 15 seconds                    |
| donnedAfter15               |                                                                     |
| TotalNumberCallsAnswered    | Total number of calls answered                                      |
| TotalNumberCallsAnsweredBe- | Total number of calls answered before 15 seconds                    |
| fore15                      |                                                                     |
| PercentageAnsweredBefore15  | Percentage of calls answered before 15 seconds over total number of |
|                             | calls entered                                                       |
| PercentageAbandonnedAfter15 | Percentage of calls abandoned after 15 seconds over total number of |
|                             | calls entered                                                       |
| TotalNumberCallsClosed      | Total number or calls received when queue is closed                 |
| TotalNumberCallsTimeout     | Total number or calls diverted on queue timeout                     |

All queue statistics counters are also available for the sliding last hour by adding LastHour to the name .i.e. TotalNumberCallsAbandonnedLastHour

For percentage, it is the mean of the sliding last hour value

## Other queue statistics

Other queue statistics are calculated by xivo cti server

- AvailableAgents
- TalkingAgents
- LongestWaitTime
- WaitingCalls
- EWT

Definition in xivo documentation xivo documentation

## **Calculated Agent statistics**

| name              | Description                                                           |
|-------------------|-----------------------------------------------------------------------|
| PausedTime        | Total time agent in pause                                             |
| WrapupTime        | Total time agent in wraup                                             |
| ReadyTime         | Total time agent ready                                                |
| InbCalls          | Total number of inbound calls received internal and external          |
| InbCallTime       | Total time for inbound calls received internal and external           |
| InbAnsCalls       | Answered inbound calls received internal and external                 |
| InbUnansCalls     | Unanswered inbound calls received internal and external               |
| InbPercUnansCalls | Percentage of unanswered inbound calls received internal and external |
| InbAverCallTime   | Average time for inbound calls received internal and external         |
| OutCalls          | Total number of outbound calls received internal and external         |
| LoginDateTime     | Last login date time                                                  |
| LogoutDateTime    | Last logout date time                                                 |

Inbound calls, are all calls received by an agent, internal, external or acd calls. Oubound calls are all calls dialed by an agent, internal or external calls.

Agent statistics are calculated internaly on a daily basis and reset to 0 at midnight (default configuration). see javascript api

If some status are configured in xivo cti server with activate pause to all queue = true, additionnal statistics computing the total time in not ready with this status are calculated. This statistics name is equal to the presence name configuration in XiVO.

# 1.5.5 Technical structure of XiVO-CC

## Reporting

The reporting is composed of four packages: pack-reporting, xivo-full-stats, xivo-reporting-db and xivo-db replication.

These packages will feed the tables of the xivo\_stats database:

- xivo-db-replication feeds the tables cel and queue\_log in real time, and the configuration tables (dialaction, linefeatures, etc...) every 5 minutes
- xivo-full-stats feeds in real time tha tables call\_on\_queue, call\_data, stat\_queue\_periodic, stat\_agent\_periodic and agent\_position
- xivo-reporting-db and pack-reporting work together to feed the tables stat\_queue\_specific, stat\_agent\_queue\_specific and stat\_agent\_specific every 15 minutes

# 1.6 Troubleshooting

In this section, we give some troubleshooting hints. Continue by choosing the component.

## 1.6.1 Xuc et Xuc\_mgt - applications web ccmanager, agent et assistant

## **Basic checks**

## **XUC** overview page

XUC overview page available at @XUC\_IP:PORT, usually @SERVER\_IP:8090. You have to check if the "Internal configuration cache database" contains agents, queues etc.

## XUC sample page

XUC sample page available at @XUC\_IP:PORT/sample, usually @SERVER\_IP:8090/sample. You can use this page to check user login and other API functions. CCManager, agent and assistant web use functions available on the sample page.

## 1.6.2 Application Configuration (xuc\_rigths)

- 1.6.3 Recording
- 1.6.4 SpagoBI
- 1.6.5 Kibana

## 1.6.6 NGINX - proxy web

## **Basic check**

On the standard HTTP port of the machine (80) you have the fingerboard page.

#### Docker says nginx is restarting

• Check logs for missing files or links, nginx refuses to start if one of servers is not accessible, e.g. xuc is down.

# **1.7 XiVO Centralized Interface**

The XiVO Centralized Interface (XCI) allows to manage several XiVO servers through a unique web interface. Thanks to this interface, it becomes possible to quickly add users that are automatically routed across servers. This documentation will describe the installation process of the interface, how to use the web interface and the REST API it exposes.

## 1.7.1 Installation

### **Requirements**

The XiVO Centralized Interface (XCI) requires :

- A Linux server with PostgreSQL, Docker and Docker-Compose installed
- Some XiVOs to manage !

### Automated installation

An installation script is provided to execute all the installations tasks. To run it, execute the following command :

curl https://gitlab.com/xivo-utils/icdu-packaging/raw/master/install-icdu.sh | sudo bash

It will ask you a passphrase for generating an SSH key.

The configuration files are located in /etc/docker.

## **Run the application**

Optionally, you can set a bash alias for conveniently run XCI :

alias dcomp='docker-compose -p icdu -f /etc/docker/compose/icdu.yml'

Then simply :

dcomp up -d

XCI should now be accessible through http://my-server-ip:9001

### **Manual installation**

The configuration files and the Docker-Compose files are available in a specific Git repository.

#### **Database setup**

XCI stores some data in a PostgreSQL database. By default, application.conf is configured to connect to a local database named icx with the username icx and password icx. You can change these parameters if you wish. We will use the default parameters in this documentation.

First, we need to install PostgresSQL extensions to use UUID functions :

sudo apt-get install postgresql-contrib

We can now create the user and the database associated :

sudo -u postgres psql -c "CREATE USER icx WITH PASSWORD 'icx'"

sudo -u postgres psql -c "CREATE DATABASE icx WITH OWNER icx"

We then have to enable UUID extension on the icx database. Connect as root on the icx database :

sudo -u postgres psql icx -c 'CREATE EXTENSION IF NOT EXISTS "uuid-ossp";'

I can't connect to PostgreSQL It is possible that PostgreSQL complains when you're trying to connect. The solution is to modify the pg\_hba.conf (in Debian, located in /etc/postgresql/X.X/main) and add the following line at the end :

local all all trust

### Generate SSH key

In order to let XCI communicate with the various XiVOs, an SSH key is used. Generate one using the following command :

ssh-keygen -t rsa -f /etc/docker/interface-centralisee/ssh\_key

## 1.7.2 Web interface

The XiVO Centralized Interface (XCI) is managed through a web interface. In the following sections, we will highlight the main features of the system.

## **Definitions**

XCI uses a few concepts that are important to understand in order to use the interface correctly.

**XiVO** The XiVOs servers that are managed by XCI. XCI will automatically retrieve the entities and the users from them and apply the configuration to them.

Entity Entities, also called Contexts, are the parts of the dialplan. Users are attached to them.

Line template Line templates are used to quickly create users : they define a few default options (ringing time, voice mail, etc.) that will be applied to the new user. A line template is required to create a user.

User Actual users that are associated with a phone number

Administrators Users that are able to connect to the XCI and manage the XiVOs.

## Dashboard

| XIVO IC      | -               |  |
|--------------|-----------------|--|
| eo v         | (B) Development |  |
| Credit # 200 | 2 Uashboard     |  |
|              |                 |  |
|              | 2               |  |
|              | <u> </u>        |  |
|              | Configured/OVDs |  |
|              | Manage RV/h O   |  |
|              |                 |  |
|              |                 |  |
|              |                 |  |
|              |                 |  |
|              |                 |  |
|              |                 |  |
|              |                 |  |
|              |                 |  |
|              |                 |  |
|              |                 |  |
|              |                 |  |
|              |                 |  |
|              |                 |  |
|              |                 |  |
|              |                 |  |
|              |                 |  |
|              |                 |  |
|              |                 |  |
| Litrico.     |                 |  |
|              |                 |  |
|              |                 |  |
|              |                 |  |
|              |                 |  |
|              |                 |  |

The dashboard provides you some insights about your XiVO systems.

The left sidebar, displayed in every page of the application, gives you access to the various actions you can perform. The list of the configured XiVOs and their entities is shown to give a quick access to the one you want to manage.

## XiVO

## **Create XiVO**

|                   | * · · · · · · · · · · · · · · · · · · ·                                                                                                    |                                                                                                    |
|-------------------|----------------------------------------------------------------------------------------------------|----------------------------------------------------------------------------------------------------|
|                   | db Dachboard / YMOs / Create a YMO                                                                                                    |                                                                                                    |
| Creatin a NVD     | A presidente / Kitos / create a kito                                                                                                    |                                                                                                    |
|                   |                                                                                                    |                                                                                                    |
|                   | Please allow the following 150 key to let the system canfigure the XVXX                                                                                                    |                                                                                                    |
|                   | sah-raa AAAARINESEEsyESEAAAARAQABAAARAQEESEBBBCGOBJEVVERBgBvgbaBCpX68eEQrg03+jqvg12eEBBEEJ1Y1A25482                                                                                                    | eF780wMtxxm9x8bdEkned5157vT5rHeD0bixxyvum/Pg8e6r44.ebwvmarE0Jja995-9000ndt2964e606564e00.83a608bo845F6                                                                                                    |
|                   | ditemportanties of the second second s  | enformation and a strength and an and the strength and an analysis of the strength and a strength and a strength an |
|                   | Name*                                                                                                    |                                                                                                    |
|                   | mpalato                                                                                                    |                                                                                                    |
|                   | And and a second second s |                                                                                                    |
|                   | NUMBER OF CONTRACT OF CONTRACT.                                                          |                                                                                                    |
|                   | 211002                                                                                                    |                                                                                                    |
|                   |                                                                                                    |                                                                                                    |
|                   | Oreate the XMO and configure it now                                                                                                    | Create the XHO without configuring it                                                                                                    |
|                   |                                                                                                    |                                                                                                    |
| D colorit, second |                                                                                                    |                                                                                                    |
| O courses         |                                                                                                    |                                                                                                    |
|                   |                                                                                                    |                                                                                                    |
|                   |                                                                                                    |                                                                                                    |
|                   |                                                                                                    |                                                                                                    |
|                   |                                                                                                    |                                                                                                    |
|                   |                                                                                                    |                                                                                                    |
|                   |                                                                                                    |                                                                                                    |
|                   |                                                                                                    |                                                                                                    |
|                   |                                                                                                    |                                                                                                    |
|                   |                                                                                                    |                                                                                                    |
|                   |                                                                                                    |                                                                                                    |
|                   |                                                                                                    |                                                                                                    |
|                   |                                                                                                    |                                                                                                    |
|                   |                                                                                                    |                                                                                                    |
|                   |                                                                                                    |                                                                                                    |
|                   | NWO by Avenual - 133-bot                                                                                                    |                                                                                                    |

This page allows you to add a new XiVO that will be managed by XCI. The first step is to add the displayed SSH key to the authorized keys of your XiVO server. This will allow XCI to connect and configure the XiVO server. You could do this kind of command :

echo 'ssh-rsa TheVeryLongSSHKeyYouCopied toto@someserver' | ssh root@xivoIp 'cat >> ssh/authoriz

Then, you have to provide the following informations :

- Name : name of the XiVO server that will be displayed in XCI
- Hostname : hostname or IP address of the XiVO server

You then have two options :

• Create the XiVO and configure it now : XCI will save the informations, try to connect to the XiVO server and perform the configuration. XiVO services will be unavailable during the operation.

Warning: The configuration takes a while. Relax, go drink a coffee, XCI is doing the legwork for you :)

• Create the XiVO without configuring it : XCI will only save the informations.

## View XiVO

| XIVO IC                                                                                                    | -                              |                |               |                                                                                                    |                               | <b>≜</b> strin |
|----------------------------------------------------------------------------------------------------|--------------------------------|----------------|---------------|----------------------------------------------------------------------------------------------------|-------------------------------|----------------|
| 100     100     100     100                                                                                                    | 🏟 Dashboard / xivo-            | 220            |               |                                                                                                    |                               |                |
|                                                                                                    | 00                             | cate an entity |               | Parcou                                                                                                    | it Aucun fichier selectionne. | & Upleed CSV   |
|                                                                                                    | 6 ertibis - 663 places disposi | olen.          | Numbers cause | celus D                                                                                                    | to Tona                       | 3147 Q         |
|                                                                                                    | orbut                          | default.       | 2001-2044     | ideo                                                                                                    | × •                           |                |
|                                                                                                    | from enders.                   | Fair-odex      | 2380-2388     | interio                                                                                                    | × •                           |                |
|                                                                                                    | hospital                       | heepcall       | 2001-2014     | interes                                                                                                    | × •                           |                |
|                                                                                                    | laadbel                        | loadled        | 2001 2001     | index.                                                                                                    | × •                           |                |
|                                                                                                    | world                          | world          | 1001 - 1005   | interes and interesting the second second se |                               |                |
| ordenik.zil     ordenik.zile     ordenik.zile     or |                                |                |               |                                                                                                    |                               |                |
| · Marine                                                                                                    |                                |                |               |                                                                                                    |                               |                |

On the sidebar, each XiVO has its own View XiVO link. This page allows you to :

- Add a new entity to this XiVO by clicking on the green button
- See the entities associated to this XiVO and perform some operations to them :
  - Edit one by clicking on the yellow button with the wrench icon
    - Delete one by clicking on the red button with the trash icon

## Entity

## **Create entity**

| XIVO IC                                                                                                    | -                                                                                                    |                  |                 |  |
|----------------------------------------------------------------------------------------------------|----------------------------------------------------------------------------------------------------|------------------|-----------------|--|
| • 0000 · ·                                                                                                    | Dashboard / xivo-220 / Create an entity                                                                                                    |                  |                 |  |
|                                                                                                    | 141<br>Amerika<br>Marina<br>Marijana<br>Marijana<br>Ma | 00 • •<br>00 • • | 2006 @<br>508 @ |  |
| D) defabilit jannan<br>D) defabilit jannshocken<br>D) defabilit jannshocken<br>D) defabilit jangs<br>D) defabilit jangs<br>D) defabilit jangs<br>Lins benglaktist<br>Lins benglaktist<br>Lins benglaktist |                                                                                                    | Create th        | হ বার্গস্       |  |

This page allows you to add a new entity to a XiVO. You have to provide the following informations :

- Name : name that will be used by the XiVO server
- Display name : name that will be displayed on XCI
- Caller ID : phone number that will be displayed on outgoing call from this entity
- Intervals : ranges of phone numbers that will be available to this entity. For each one, provide :
  - Start
  - End

The system will return an error if the intervals overlap with other entities

## View entity

| XIVO IC                                                            |                  |                    |       |                         |         | Astria   |
|--------------------------------------------------------------------|------------------|--------------------|-------|-------------------------|---------|----------|
| 100 10     100 10     100 10     100 10                            | 2 Dashboard /    | xivo-220 / default |       |                         |         |          |
| O x6re 228                                                         | de Create a user | ≠ Edit entity      |       |                         |         |          |
| O Survedare<br>O korpoli                                           | 17 users         |                    |       |                         | -       | Santa Q. |
| O loadez                                                           | Accel            | Call Bally         | 2000  | 'accell'                | 13807   |          |
| O modd<br>O modd -                                                 | 200              | Adec               | 2961  | "Jue Mint"              | 13000   | 2 0      |
| · New Xiro                                                         | Alar             | Bole               | 2001  | "Mos Bale"              | 130045  | × •      |
| O default, analogique                                              | Date:            | Boleau             | 2943  | "bise faileas"          | 18380   | A 0      |
| O detail_actual<br>O detail_borg                                   | Prancals         | Commential         | 2200  | "Prancialk Camenersial" | 111445  | × =      |
| O estad juipe                                                      | ~                | Commencial 2       | 2283  | "Paul Commercial2"      | 138969  | × •      |
| O detaut_coreo                                                     | title            | Commencial 3       | 2343  | "Edde Commendal3"       | 199418  | × =      |
| <ul> <li>delauk_terestruction</li> <li>delauk_direction</li> </ul> | ~                | Depart             | 2942  | "Peel Deport"           | 962380  | × •      |
| O defecti_legit<br>O inteccuil                                     | Look             | (stand)            | 2989  | "Lade Deerse3"          | 137958  | × =      |
| D Line templature                                                  | Uonel            | Remote             | 2000  | "Liand Remote"          | 1       | × =      |
| · Advantures                                                       | Reland           | Peul               | 280   | "Boland Real?"          | 100217  | 2 0      |
| ✓ mittele                                                          | Stephane         | Sela               | 2600  | "Stephane Safa"         | 147300  | × •      |
|                                                                    | Chira            | Superviseur        | 2400  | "Cale Supervisour"      | 120024  | × •      |
|                                                                    | Folders          | Technicien         | 2580  | "Friddiric Technicies"  | 101570  | × •      |
|                                                                    | terot            | Technicien2        | 2583  | "Beneit Technicien2"    | 140824  | × •      |
|                                                                    | Such             | 10                 | 1.000 | "Sank Vin"              | MITTER. |          |

On the sidebar, each entity has its own link. This page allows you to :

- Add a new user to this entity by clicking on the green button
- Edit the entity by clicking on the yellow button with the wrench icon
- See the users associated to this entity and perform some operations to them :
  - Edit one by clicking on the yellow button with the wrench icon
  - **Delete one** by clicking on the red button with the trash icon. At first click, the icon turns into a question mark. You have 5 seconds to click again to launch user deletion. This process prevents you from accidentally delete users.

## Edit entity

| XIVO IC                                                                                                    |                                                                                                    |  |
|----------------------------------------------------------------------------------------------------|----------------------------------------------------------------------------------------------------|--|
| Party C (C)           Image and the second second s | s Cabland ; No 220 ; Edit ettily 'difaul'<br>me'<br>me'<br>Mediana<br>Mediana<br>Medi |  |
| ✓ Editation                                                                                                    | B <sup>1</sup> years 1810                                                                                                    |  |

This page allow you to modify an entity. Please refer to the Create entity section for fields details.

## Line templates

### List templates

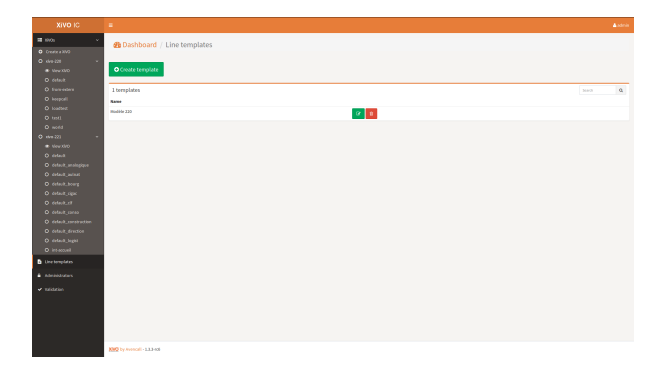

On the sidebar, Line template has its own link. This page allows you to :

- Add a new line template by clicking on the green button
- See all the line templates and perform some operations to them :
  - Edit one by clicking on the yellow button with the wrench icon
  - **Delete one** by clicking on the red button with the trash icon

### **Create template**

| •               | Dashboard / Line templates / Create templat | •                       |  |
|-----------------|---------------------------------------------|-------------------------|--|
|                 | Name                                        |                         |  |
|                 | New model                                   |                         |  |
|                 |                                             |                         |  |
|                 | 899                                         | tarity                  |  |
|                 | 400-229 ×                                   | onwitings X advant of X |  |
|                 | LT and Amer                                 |                         |  |
|                 | Only Consider                               |                         |  |
|                 | laster.                                     |                         |  |
| w300            | 20 Januards *                               |                         |  |
| and mathematica |                                             |                         |  |
| and miner       | trybut caller id                            |                         |  |
|                 | Excert.                                     |                         |  |
|                 | Printernal countrar courts                  |                         |  |
|                 |                                             |                         |  |
|                 | Outgoing caller id                          |                         |  |
|                 | Obernal number prefix                       |                         |  |
|                 | Casterian                                   |                         |  |
|                 | 0                                           |                         |  |
| nplata          | tokenak                                     |                         |  |
|                 | S Activate volcemail                        |                         |  |
|                 | Volcenal earder                             |                         |  |
|                 | Shot lie number O custoriad                 |                         |  |
|                 | 0                                           |                         |  |
|                 | - Post of Party                             |                         |  |
|                 |                                             |                         |  |
|                 |                                             |                         |  |

This page allows you to add a new line template. You have to provide the following informations :

- Name : name that will be be displayed on XCI
- XiVO : select the XiVOs for which this template will be available
- Entity : select the entities for which this template will be available. *Only entities of the selected XiVOs are displayed*
- SIP peer name : Auto or Model
- Ringing time : number of seconds before incoming call is rejected
- Routed :
  - The text field allows you to provide the SDA prefix to call the phone
  - Uncheck the checkbox if you don't want the phone to be called from the outside
- Outgoing caller id : specify what number is displayed on outgoing call. Possible values are :
  - External number prefix
  - Anonymous
  - Customized : a text field appears to provide the custom number
- Voicemail :
  - Activate voicemail : enable or not the voicemail
  - Voicemail number : specify what number is used to call the voice mail. Possible values are :
    - \* Short line number : use the default short number
    - \* Customized : a text field appear to provide the custom number
  - Voice to mail : whether or not to send an email when a new message is left
#### Edit template

| XIVO IC                     |                                              |         | 🛓 sánia |
|-----------------------------|----------------------------------------------|---------|---------|
| 100     100     100     100 | Dashboard / Line templates / Create template |         |         |
|                             | Nata                                         |         |         |
|                             | Modèle 220                                   |         |         |
|                             | 3390                                         | Endly   |         |
|                             | sho-220 ×                                    | adatt.X |         |
|                             | SF new name                                  |         |         |
|                             | O data () Terralate                          |         |         |
|                             | Reading .                                    |         |         |
| 0.0440                      | 20 Sepanda v                                 |         |         |
| O detault, analogique       |                                              |         |         |
|                             | Institution aller id                         |         |         |
|                             | Rested                                       |         |         |
|                             | toternal number profic                       |         |         |
|                             |                                              |         |         |
| D cotor, coto               | Outpring swater and                          |         |         |
| O felad feater              | Acceptions                                   |         |         |
|                             | Centamized                                   |         |         |
|                             |                                              |         |         |
|                             | tokenal                                      |         |         |
|                             | C Activate volcemal                          |         |         |
|                             |                                              |         |         |
|                             |                                              |         |         |
|                             | Save temptate                                |         |         |
|                             |                                              |         |         |
|                             |                                              |         |         |
|                             |                                              |         |         |

This page allows you to modify a template. Please refer to the Create template section for fields details.

#### User

# Create user

| XIVO IC                                                                 |                                                                                                    |                  | <b>≜</b> sterie |
|-------------------------------------------------------------------------|----------------------------------------------------------------------------------------------------|------------------|-----------------|
|                                                                         | Dashboard / xivo-220 / default / Create a user                                                                                                    |                  |                 |
|                                                                         | India:<br>India:Silve:20<br>Templer:<br>Templer:<br>Te |                  | 9               |
|                                                                         | Arte Anno - John - John                                                                                                    | Pout.<br>Texano. |                 |
|                                                                         | Login                                                                                                    | Farand           |                 |
| <ul> <li>Detempletes</li> <li>Admendations</li> <li>Médicion</li> </ul> |                                                                                                    | Coule the user   |                 |
|                                                                         |                                                                                                    |                  |                 |

This page allows you to add a new user to an entity. You have to provide the following informations :

- **Template** : line template to use as a template to create the user. *The main options of the template are displayed below*
- First name
- Last name
- **Internal number** : number that will be used to internally call the user. *Only the available numbers are displayed*
- CTI credentials : provide a login and a password to allow the user to connect through CTI interfaces

# Edit user

|                                                                      | 🚳 Dashboard / xivo-220 / default / Edit user "Alice Bob" |                  |
|----------------------------------------------------------------------|----------------------------------------------------------|------------------|
|                                                                      | Existing *<br>default (dere 122)                         |                  |
| O furveden<br>O kespali                                              | Red sees *                                               | ad saws *<br>Enk |
|                                                                      | internal number *<br>2001 -                              |                  |
|                                                                      | CTI credentials                                          |                  |
|                                                                      |                                                          | uned             |
| D entwitt_opc<br>D entwitt_opc                                       | Edit the s                                               | se               |
| O delack_construction<br>O delack_construction<br>O delack_direction |                                                          |                  |
|                                                                      |                                                          |                  |
|                                                                      |                                                          |                  |
|                                                                      |                                                          |                  |
|                                                                      |                                                          |                  |
|                                                                      | XM2 by Avenual - 111-00                                  |                  |

This page allows you to modify a user. Please refer to the Create user section for fields details.

# **Administrators**

List administrators

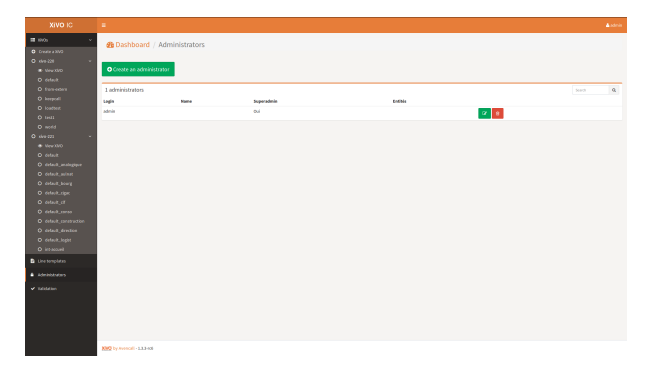

On the sidebar, Administrators has its own link. This page allows you to :

- Add a new administrator by clicking on the green button
- See all the administrators and perform some operations to them :
  - Edit one by clicking on the yellow button with the wrench icon
  - Delete one by clicking on the red button with the trash icon

#### **Create administrator**

| B Nos v<br>O Creme a NVO                                                                                                    | Dashboard / Administrators / Create an administrator                                                                                                    |  |
|----------------------------------------------------------------------------------------------------|----------------------------------------------------------------------------------------------------|--|
| 0         0         0         0         0           0         0         0         0           0         0         0         0           0         0         0         0         0           0         0         0         0         0         0           0         0         0         0         0         0         0         0         0         0         0         0         0         0         0         0         0         0         0         0         0         0         0         0         0         0         0         0         0         0         0         0         0         0         0         0         0         0         0         0         0         0         0         0         0         0         0         0         0         0         0         0         0         0         0         0         0         0         0         0         0         0         0         0         0         0         0         0         0         0         0         0         0         0         0         0         0         0 | Implementation         Implementation           Contract         Implementation           Contract |  |
|                                                                                                    | Save administrator                                                                                                    |  |
|                                                                                                    |                                                                                                    |  |
|                                                                                                    | NO by wynodi - 133-08                                                                                                    |  |

This page allows you to add a new administrator. You have to provide the following informations :

- Login : login used by the administrator to connect to XCI
- Name : name that will be displayed on XCI
- LDAP : if checked, the LDAP authentication configured in application.conf will be used
- Password : password used by the administrator to connect to XCI. Shown only if LDAP disabled
- **Superadmin** : whether or not this administrator is a super-administrator. Super-administrators can manage everything in XCI
- Entities : select the entities this administrator will be able to manage Shown only if Superadmin disabled

# Edit administrator

| XIVO IC           | ÷                                                         |      | ≜ star                       |  |
|-------------------|-----------------------------------------------------------|------|------------------------------|--|
| B Nos v           | B Dashboard / Administrators / Edit administrator "admin" |      |                              |  |
| • Mex 300         | Login                                                     | Name |                              |  |
|                   | atein                                                     |      |                              |  |
|                   | C LONP                                                    | 0    | Password                     |  |
|                   |                                                           |      |                              |  |
|                   |                                                           |      | Please confirm your passward |  |
|                   |                                                           |      |                              |  |
| 0 week            |                                                           |      |                              |  |
|                   | O releases                                                |      |                              |  |
|                   |                                                           |      |                              |  |
|                   |                                                           |      |                              |  |
|                   |                                                           |      |                              |  |
|                   |                                                           |      |                              |  |
| O estada_rigat    |                                                           |      |                              |  |
| O delet new       |                                                           |      |                              |  |
|                   |                                                           |      |                              |  |
|                   |                                                           |      |                              |  |
|                   |                                                           |      |                              |  |
| O intercel        |                                                           |      |                              |  |
| Diretorquies      |                                                           |      |                              |  |
| · Administrations |                                                           |      |                              |  |
| a minimu          |                                                           |      |                              |  |
|                   |                                                           |      |                              |  |
|                   |                                                           |      |                              |  |
|                   |                                                           |      |                              |  |
|                   |                                                           |      |                              |  |
|                   |                                                           |      |                              |  |

This page allows you to modify an administrator. Please refer to the Create administrator section for fields details.

# 1.7.3 **REST API**

The XiVO Centralized Interface (XCI) exposes some REST API that you can use to integrate with your tools.

# **General form**

http://\$my-server-ip:\$xciport/api/1.0/\$method

withHeaders(("Content-Type", "application/json"))

- \$xciport : XCI port number (default 9001)
- \$method : See available methods below

# Login

A login request is required before subsequent API calls in order to get a session cookie.

POST /api/1.0/login

Payload parameters :

login (String) Login to connect with

password (String) Password corresponding to the login

The server will return a cookie and you will be able to do other API calls. Example with CURL :

```
curl 'http://localhost:9000/api/1.0/login' -H 'Content-Type: application/json' -c 'xci-cookie' --c
curl 'http://localhost:9000/api/1.0/xivo' -H 'Content-Type: application/json' -b 'xci-cookie'
```

# XiVO

The following methods allow you to operate on the XiVOs managed by XCI.

# List

List all the XiVOs configured on XCI.

GET /api/1.0/xivo

```
{
 "items": [
   {
     "id": 1,
     "uuid": "8f159082-4b25-48b3-afec-1873491a60be",
     "name": "xivo-220",
     "host": "192.168.29.220",
     "remainingSlots": 664
   },
   {
     "id": 2,
     "uuid": "15585b75-1d75-45b1-8678-520d1210ec59",
     "name": "xivo-221",
     "host": "192.168.29.221",
     "remainingSlots": 280
   }
 ]
```

# Get

Get a XiVO by its id.

GET /api/1.0/xivo/\$id

```
"id": 1,
"uuid": "8f159082-4b25-48b3-afec-1873491a60be",
"name": "xivo-220",
"host": "192.168.29.220",
"remainingSlots": 664
```

#### Create

Create a new XiVO.

POST /api/1.0/xivo

Payload parameters :

name (String) Display name of the XiVO

host (String) Hostname or IP address of the XiVO

**configure** (Boolean) If set to true, XCI will immediately make the necessary configurations on the XiVO. If set to false, it will only be added to XCI but not configured.

# Synchronize configuration files

GET /api/1.0/xivo/synchronize\_config\_files

# **Entities**

The following methods allow you to operate on the entities made available by the XiVOS.

# List

List all the entities available.

GET /api/1.0/entities

```
"items": [
  {
    "id": 17,
    "combinedId": "default@15585b75-1d75-45b1-8678-520d1210ec59",
    "name": "default",
    "displayName": "default",
    "xivo": {
      "id": 2,
      "uuid": "15585b75-1d75-45b1-8678-520d1210ec59",
      "name": "xivo-221",
"host": "192.168.29.221",
      "remainingSlots": 280
    },
    "intervals": [
      {
        "start": "1700",
        "end": "1799"
      },
      {
        "start": "1961",
        "end": ""
      },
      {
        "start": "2600",
        "end": "2799"
      }
    ],
    "presentedNumber": "inbNo"
  },
  {
    "id": 22,
    "combinedId": "default_analogique@15585b75-1d75-45b1-8678-520d1210ec59",
    "name": "default_analogique",
    "displayName": "default_analogique",
    "xivo": {
      "id": 2,
      "uuid": "15585b75-1d75-45b1-8678-520d1210ec59",
      "name": "xivo-221",
      "host": "192.168.29.221",
      "remainingSlots": 280
    },
    "intervals": [
      {
        "start": "3990000",
        "end": "3999999"
      },
      {
        "start": "39990000",
        "end": "39999999"
      }
    ],
    "presentedNumber": "inbNo"
  }
]
```

#### Get

Get an entity by its combinedId.

GET /api/1.0/entities/\$combinedId

```
{
 "id": 22,
 "combinedId": "default_analogique@15585b75-1d75-45b1-8678-520d1210ec59",
 "name": "default_analogique",
 "displayName": "default_analogique",
 "xivo": {
   "id": 2,
   "uuid": "15585b75-1d75-45b1-8678-520d1210ec59",
   "name": "xivo-221",
   "host": "192.168.29.221",
   "remainingSlots": 280
 },
 "intervals": [
   {
     "start": "3990000",
      "end": "3999999"
   },
    {
     "start": "39990000",
     "end": "39999999"
   }
 ],
 "presentedNumber": "inbNo"
```

#### Create

Create a new entity.

POST /api/1.0/entities

Payload parameters :

**name** (String) Name of the entity

displayName (String) Displayed name of the entity

xivold (Integer) Id of the XiVO the entity will be attached to

intervals (Array) Intervals of numbers this entity will support

start (String) Starting number of the interval

end (String) Ending number of the interval

presentedNumber (String) Number to show on outgoing calls

# Delete

Delete an entity.

DELETE /api/1.0/entities/\$combinedId

#### Edit

Edit an entity. See Create entity for fields details.

#### PUT /api/1.0/entities/\$combinedId

#### List users

{

List users attached to an entity.

GET /api/1.0/entities/\$combinedId/users

```
"items": [
  {
    "id": 559,
    "entity": {
      "id": 22,
      "combinedId": "default_analogique@15585b75-1d75-45b1-8678-520d1210ec59",
      "name": "default_analogique",
      "displayName": "default_analogique",
      "xivo": {
        "id": 2,
        "uuid": "15585b75-1d75-45b1-8678-520d1210ec59",
        "name": "xivo-221",
        "host": "192.168.29.221",
        "remainingSlots": 280
      },
      "intervals": [
        {
          "start": "3990000",
          "end": "3999999"
        },
        {
          "start": "39990000",
          "end": "39999999"
        }
      ],
      "presentedNumber": "inbNo"
    },
    "firstName": "Sous sol Logistique",
    "lastName": "CLF 88:40 P3",
    "internalNumber": "6260",
    "externalNumber": "\"Sous sol Logistique CLF 88:40 P3\"",
    "mail": null,
    "ctiLogin": null,
    "ctiPassword": null,
    "provisioningNumber": "114133"
  }
]
```

#### List available numbers

List available numbers for an entity

GET /api/1.0/entities/\$combinedId/available\_numbers

```
{
   "items": [
        "3990000",
        "3990001",
        "3990002",
        "3990003",
        "3990004"
```

]
}

#### Users

The following methods allow you to operate on the users made available by the XiVOS.

#### Get

Get a user by its id.

GET /api/1.0/users/\$id

```
"id": 559,
"entity": {
 "id": 22,
  "combinedId": "default_analogique@15585b75-1d75-45b1-8678-520d1210ec59",
  "name": "default_analogique",
  "displayName": "default_analogique",
  "xivo": {
   "id": 2,
   "uuid": "15585b75-1d75-45b1-8678-520d1210ec59",
   "name": "xivo-221",
   "host": "192.168.29.221",
   "remainingSlots": 280
 },
  "intervals": [
    {
      "start": "3990000",
      "end": "3999999"
   },
    {
      "start": "39990000",
      "end": "39999999"
   }
 ],
  "presentedNumber": "inbNo"
},
"firstName": "Sous sol Logistique",
"lastName": "CLF 88:40 P3",
"internalNumber": "6260",
"externalNumber": null,
"mail": null,
"ctiLogin": null,
"ctiPassword": null,
"provisioningNumber": "114133"
```

#### Create

Create a new user.

POST /api/1.0/users

Payload parameters :

entityCId (String) Entity combinedId the user will be attached to

templateId (Integer) Line template to apply to the user

firstName (String) First name of the user
lastName (String) Last name of the user
internalNumber (String) Internal phone number of the user
ctiLogin (String) Optional CTI login of the user
ctiPassword (String) Optional CTI password of the user

#### Delete

Delete a user.

DELETE /api/1.0/users/\$id

# Edit

Edit a user. See Create user for fields details.

PUT /api/1.0/users/\$id

#### **Templates**

The following methods allow you to operate on the line templates used to create users.

#### List

List all the templates available.

GET /api/1.0/templates

```
ſ
  {
   "id": 1,
    "name": "Modèle 220",
    "peerSipName": "auto",
    "routedInbound": false,
    "callerIdMode": "incomingNo",
    "ringingTime": 30,
    "voiceMailEnabled": false,
    "voiceMailNumberMode": "short_number",
    "xivos": [
     1
    ],
    "entities": [
      "default@8f159082-4b25-48b3-afec-1873491a60be"
    ]
  }
1
```

# Get

Get a template by its id.

GET /api/1.0/templates/\$id

```
"id": 1,
"name": "Modèle 220",
"peerSipName": "auto",
"routedInbound": false,
"callerIdMode": "incomingNo",
"ringingTime": 30,
"voiceMailEnabled": false,
"voiceMailEnabled": false,
"voiceMailNumberMode": "short_number",
"xivos": [
    1
],
"entities": [
    "default@8f159082-4b25-48b3-afec-1873491a60be"
]
```

#### Create

Create a new template.

POST /api/1.0/templates

Payload parameters :

name (String) Name of the template

xivos (Array of Integer) List of XiVOs ids the template will be available to

entities (Array of String) List of entities combinedIds the template will be available to

peerSipName (String) Possible values are auto or model

ringingTime (Integer) Number of seconds before incoming call is rejected

routedInbound (Boolean) Whether or not the phone can be called from the outside

routedInboundPrefix (String) Compulsory if routedInbound is true SDA prefix to call the phone callerIdMode (String)

Option specifying what number is displayed on outgoing call. Possible values are :

- incomingNo : use the SDA prefix
- anonymous : masked call
- custom: a custom number

customCallerId (String) Compulsory if callerIdMode is custom Custom number to display on outgoing call

voiceMailEnabled (Boolean) Whether or not to enable the voice mail

#### voiceMailNumberMode (Boolean)

# Option specifying what number is used to call the voice mail. Possible values are :

- short\_number : use the default short number
- custom : a custom number
- voiceMailCustomNumber (String) Compulsory if voiceMailNumberMode is custom Custom number to call the voice mail

voiceMailSendEmail (Boolean) Whether or not to send an email when a new message is left

# Delete

Delete a template.

DELETE /api/1.0/templates/\$id

# Edit

Edit a template. See Create template for fields details.

PUT /api/1.0/templates/\$id

# **Administrators**

The following methods allow you to operate on the administrators of the XCI.

# List

List all the administrators present.

GET /api/1.0/administrators

```
{
  "items": [
    {
        "id": 1,
        "login": "admin",
        "name": "",
        "password": "+\/\/rIncoyp\/Ai\/813xSEeSY+P+x4uNle7cHkL6rpPS3ucgr2EAJIqnQbsIpSGwHj",
        "superAdmin": true,
        "ldap": false,
        "entities": [
        ]
    }
]
```

# Get

Get an administrator by its id.

GET /api/1.0/administrators/\$id

```
"id": 1,
"login": "admin",
"name": "",
"password": "+\/\/rIncoyp\/Ai\/8l3xSEeSY+P+x4uNle7cHkL6rpPS3ucgr2EAJIqnQbsIpSGwHj",
"superAdmin": true,
"ldap": false,
"entities": [
]
}
```

#### Create

Create a new administrator.

POST /api/1.0/administrators

Payload parameters :

login (String) Login of the administrator

name (String) Displayed name of the administrator

**Idap** (Boolean) Whether or not to use the LDAP authentication configured in application.conf

password (String) Compulsory if ldap is false Password used by the administrator to login

**superAdmin** (Boolean) Whether or not this administrator is a super-administrator. Super-administrators can manage everything in XCI.

entityIds (Array of Integer) List of entities this administrator has the rights to manage

#### Delete

Delete an administrator.

DELETE /api/1.0/administrators/\$id

# Edit

Edit an administrator. See Create administrator for fields details.

PUT /api/1.0/administrators/\$id

#### **Example (Python 3)**

```
#!/usr/bin/env python3
# -*- coding: utf-8 -*-
from urllib.parse import urlencode
from urllib.request import Request, urlopen
import json, sys
class XCIApiExample:
       base_url = None
        cookie = None
        def __init__(self, base_url, login, password):
                self.base_url = base_url
                self.make_login(login, password)
        def make_login(self, login, password):
                data = {"login": login, "password": password}
                response = self.make_post_request("/login", data)
                self.cookie = response.info()["Set-Cookie"]
        def get_entities(self):
                response = self.make_get_request("/entities")
                return self.handle_json_response(response)
        def get_available_numbers(self, entity):
                response = self.make_get_request("/entities/" + entity["combinedId"] + "/available
                return self.handle_json_response(response)
```

```
def create_line_template(self, data):
                self.make_post_request("/templates", data)
        def get_line_templates(self):
                response = self.make_get_request("/templates")
                return self.handle_json_response(response)
        def create_user(self, data):
                self.make_post_request("/users", data)
        def make_get_request(self, method):
                request = Request(self.base_url + method, headers = {"Cookie": self.cookie})
                response = urlopen(request)
                return response
        def make_post_request(self, method, data):
                header = {"Content-Type": "application/json", "Cookie": self.cookie if self.cookie
                request = Request(self.base_url + method, json.dumps(data).encode(), header)
                response = urlopen(request)
                return response
        def handle_json_response(self, response):
                return json.loads(response.read().decode())
# Initialize API
api_example = XCIApiExample("http://192.168.29.103:9001/api/1.0", "admin", "superpass")
# Get an entity and its XiVO
entities = api_example.get_entities()["items"]
if (len(entities) == 0):
       sys.exit("There isn't any XiVO configured yet or they don't have any entity
                                                                                      ")
else:
       entity = entities[1]
       xivo = entity["xivo"]
       print("Selected entity \"%s\" in XiVO \"%s\""%(entity["name"], xivo["name"]))
# Create a line template
template_data = {
        "name": "My line template",
        "xivos": [xivo["id"]],
        "entities": [entity["combinedId"]],
        "peerSipName": "auto",
        "ringingTime": 30,
        "routedInbound": False,
        "callerIdMode": "anonymous",
        "voiceMailEnabled": False
api_example.create_line_template(template_data)
line_template = api_example.get_line_templates()[0]
print("New line template created")
# Create a user
user_data = {
        "entityCId": entity["combinedId"],
        "templateId": line_template["id"],
        "firstName": "Alice",
        "lastName": "In Wonderland",
        "internalNumber": api_example.get_available_numbers(entity)["items"][0]
api_example.create_user(user_data)
print("New user created")
```

CHAPTER 2

# Indices and tables

• genindex

• search